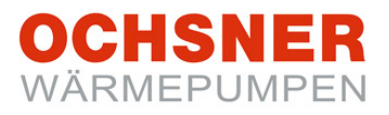

# Operating Instructions Heat Pump Control OTE 3 / OTE 4

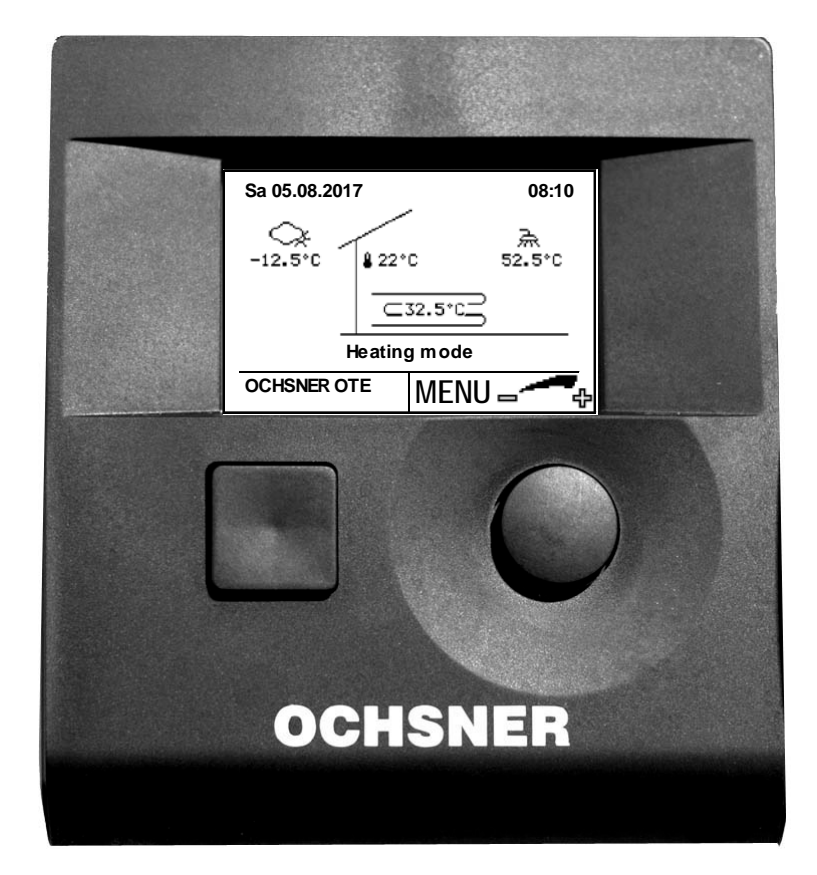

# Heat Pump Control Heating/Cooling/Hot Water

# Contents

| <b>1</b><br>1.1<br>1.2                                                         | General                                                                                                    |
|--------------------------------------------------------------------------------|----------------------------------------------------------------------------------------------------|
| 2                                                                              | Safety instructions4                                                                                                 |
| <b>3</b><br>3.1<br>3.2                                                         | Description5System OTE5Further control elements5                                                                     |
| <b>4</b><br>4.1<br>4.2<br>4.3                                                  | System operation6Main display6Menus7Password protection7                                                             |
| 5                                                                              | Heating/Cooling (Heating circuits)                                                                                   |
| 5.1                                                                            | Room temperature too high, too                                                                                       |
| 5.2<br>5.3                                                                     | Influence of room temperature8<br>Operation selection heating circuit                                                |
| 5.4<br>5.5<br>5.6<br>5.7<br>5.8<br>5.9<br>5.10<br>5.12<br>5.13<br>5.14<br>5.15 | Temperature image                                                                                                    |
| <b>6</b><br>6.1<br>6.2<br>6.3<br>6.4<br>6.5                                    | Hot water circuit21Operation selection21Temperature image22Operational data22Relay test22Set hot water temperature23 |
| <b>7</b><br>7.1<br>7.2<br>7.3                                                  | Time program24Settings procedure24Time program for heating25Time program for hot water26                             |

| <b>8</b><br>8.1<br>8.2<br>8.3<br>8.4                                       | Heat pump27Temperature image28Operational data28Relay test29De-icing start manual30 |
|----------------------------------------------------------------------------|-------------------------------------------------------------------------------------|
| <b>9</b><br>9.1<br>9.2<br>9.3                                              | Auxiliary heater31Temperature image32Operational data32Relay test32                 |
| 10                                                                         | Heat distribution / heat manager                                                    |
| 11                                                                         | Cascade manager 33                                                                  |
| 12                                                                         | Photovoltaic-Energy own consumption                                                 |
| 13                                                                         | Smart-Grid-Function (to BWP) 35                                                     |
| 14                                                                         | Building Management 36                                                              |
| <b>15</b><br>15.1<br>15.2<br>15.3                                          | Service-Report                                                                      |
| 10.4                                                                       | Start the programme                                                                 |
| 16<br>16.1<br>16.2<br>16.3<br>16.4<br>16.5<br>16.6<br><b>nicht</b><br>16.7 | Error reports                                                                       |
| 17                                                                         | Heat meter                                                                          |
| <b>18</b><br>18.1<br>18.2                                                  | Annex                                                                               |

### 1 General

The following manual is intended to be a support for the operation of OCHSNER heat pumps which are equipped with the **OCHSNER Tronic Easy** © (OTE) heat pump control.

The precautionary pointers below will be used in this document.

# 

Pointers which, if not heeded, can mean danger to life and limb, and can also lead to material damage. These pointers must be heeded without fail.

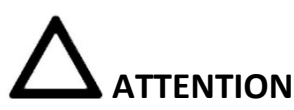

Pointer which, if not heeded, can lead to an appliance malfunction and to material damage (to system components, building, ...). These pointers must be heeded without fail.

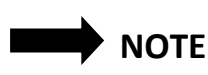

the user.

Tips which are intended to aid the job in hand, or mean additional information for

### 1.1 Proper use

The control has been designed so that it can be deployed in many different systems. It is thus possible that not all the functions described here are used in your system and accessories (such as sensors, room remote controller etc.) are not included in the scope of delivery.

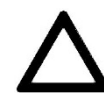

The control may only be used for the following purposes:

- Energy processing via heat pumps and/or additional energy generators (oil/gas/electricity).
- Hot water heating for hot water storage tanks.
- Heating or cooling operation for direct circuits and/or mixing circuits.

Any further uses are not recognised as proper. OCHSNER accepts no liability for possible damage (non-compliance with instructions).

### 1.2 CE-Labelling

The product you have purchased conforms to the technical regulations valid at the time of manufacture, and is CEconform.

### 2 Safety instructions

Read this manual carefully before you begin to adjust the heat pump.

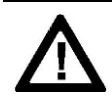

Converting or altering the appliance is not allowed. Work on the appliance (repairs, alterations) may only be carried out by the manufacturer or by a specialist authorised by the manufacturer.

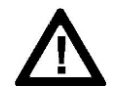

All circuit breakers in the heating system are to be turned off before any work is carried out on the terminal strips or electrical connections (wiring). The heating system consists of the control, the auxiliary modules and the components that are connected to the control (heat generator, pumps, safety thermostats, etc.)

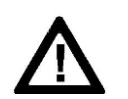

ATTENTION Danger to life and limb!

Contact with the terminal strips, wires connected to them, or non-connected wires by persons or by means of electrically conductive materials is prohibited, as the terminal strips could be live (danger of contact with live circuit). The commissioning as well as the servicing of the appliances may only be carried out by personnel which are authorised by OCHSNER.

The installation of the appliances and their electrical wiring may only be carried out by a specialist according to local regulations and codes of practice.

- Protective functions for the heat pump can be activated by the control. However, as the control is not certified as a safety appliance, the protection against failure or damage to the heat pump must be adapted to the local instructions (for instance, by additional external switching of the safety appliances used.
- The installation of the appliances and their electrical wiring may only be carried out by a specialist according to local regulations and codes of practice.

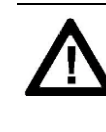

OCHSNER accepts no liability for possible damage due to improper use.

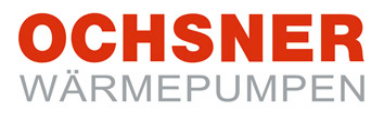

### 3 Description

### 3.1 System OTE

The OTE © heat pump control contains appliances for the automatic control of heat pump heating systems with cooling function as well as hot water heating. The standard system always comprises at least 2 components: OTE and operating facility.

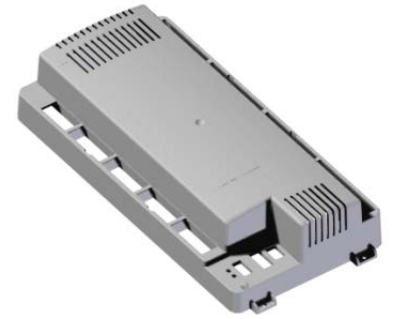

Fig. 1: OTE control in the heat pump

A control unit can regulate the following system circuits/heat generators.

- 1x direct circuit (HEATING and/or COOLING)
- 1x mixed circuit (HEATING and/or COOLING)
- 1x directly heated hot water tank (with auxiliary heater)
- 1x heat pump (HEATING and COOLING)
- 1x additional heat generator (electrical auxiliary heater or release contact for external heat generators).

All types of heat pumps can be controlled (HEATING/COOLING):

- Brine/Water heat pumps
- Water/Water heat pumps
- Direct extraction/Water heat pumps
- Air/Water heat pumps with integrated de-icing

All settings required in the system can be made via the Master Control Panel (Master Control Panel can either be the basic appliance or the room terminal with touch display).

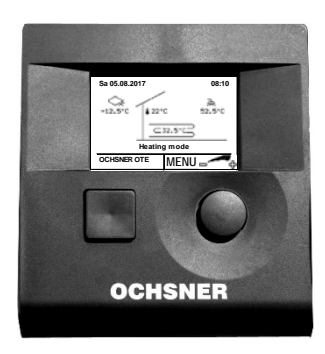

Fig. 2: Basic control panel

3.2 Further control elements

Further control elements are the room control or the room terminal with touch display. Room controls can be installed in any desired room. The room terminal with touch display is usable as either a room control or as a Master Control Panel with additional functions.

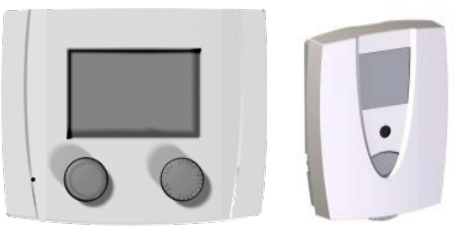

Fig. 3: Room controls

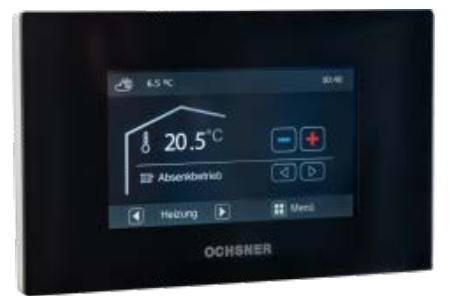

Fig. 4: Room terminal with touch display (optional)

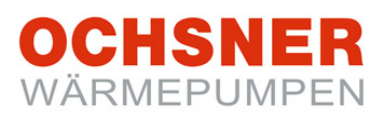

### 4 System operation

The heat pump operation takes place by means of the basic operating panel. This is easily accessible in a plastic housing mounted on the heat pump. The user has **2 buttons** and an **illuminated display** at his disposal.

# $\Lambda$

The heat pump has no separate main switch. In emergencies, the system **must** be switched off by means of the specified circuit breakers. The circuit breakers <u>must</u> be so reachable as to ensure a switching off at any time.

### 4.1 Main display

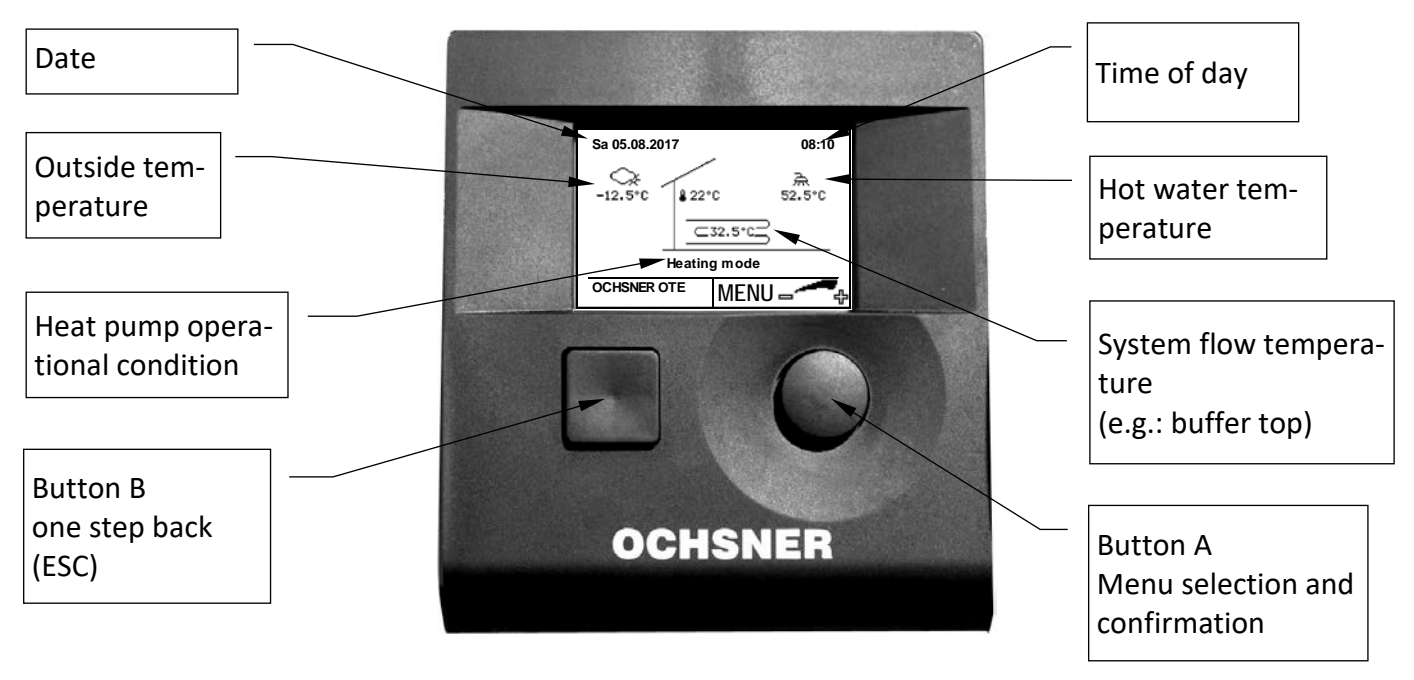

Current temperatures and operational conditions are shown in the main display.

Fig. 5: Control unit MB64xx

Control using the control unit MB64xx in the heat pump's inside unit is described as follows. Separate operating instructions are available for the room control units and the room terminal.

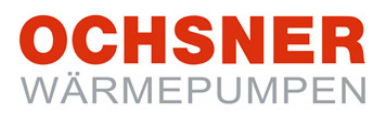

#### 4.2 Menus

By pressing button A, the main menu will be called up. The heating system is displayed in the main menu. Each heat user (*heating circuits, hot-water circuits*) and each heat generator (*heat pump, electric auxiliary heater, furnace, etc.*) has its own sub-menu.

#### Example main menu:

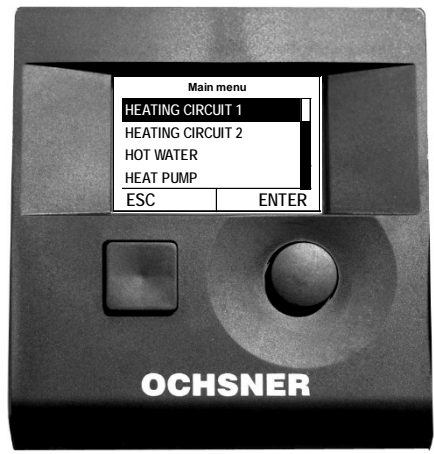

Fig. 6: Main menu

#### 4.3 Password protection

The OTE is operated in differently accessible levels. This is to avoid inadvertent incorrect parameter settings.

The customer service and system partner levels are password protected.

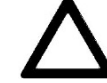

Incorrect changes to settings in password protected levels can lead to damage to the system!

OCHSNER accepts no liability for this!

<u>ONLY</u> change settings on the level you are permitted!

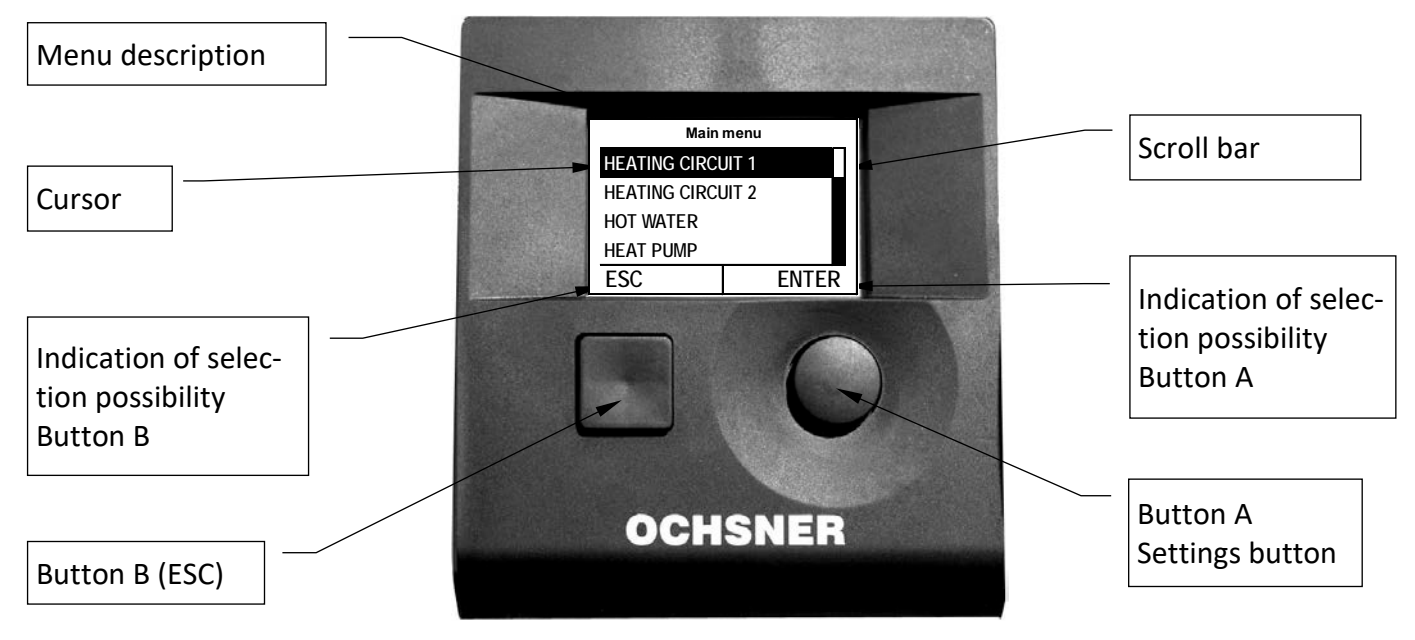

#### Fig. 7: Control unit MB64xx

## 5 Heating/Cooling (Heating circuits)

### 5.1 Room temperature too high, too low

With this function, the current room temperature set value can be adapted for individual requirements/circumstances quickly and simply.

If, however, it is obvious that the room temperature, especially at higher or lower outside temperatures does not comply with your requirements, it is recommended to adjust the heating/cooling curve accordingly (see Section 5.8/5.10).

### Settings procedure:

- 1. In the main display **turn** the button > the comfort menu appears
- Select the desired heating circuit in the comfort menu by turning and pressing the button.
- 3. The room temperature set value can be adjusted by **turning** the adjusting button.
- 4. The setting is stored by **pressing** ENTER.
- 5. By **pressing** of the ESC button you return to the main display.

### 5.2 Influence of room temperature

The set heating circuit flow temperature is always controlled according to the set heating/cooling curve (outside temperature dependent). If the system has a room control unit or a room terminal with touch display (which can measure the current room temperature in this heating circuit), the current room temperature can also be additionally used for calculating the set flow temperature. If you wish to use this function, please contact your OCHSNER system partner.

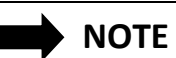

Please observe: Any change in the room temperature set value will automatically shift the heating curve and change the heating limit (the same holds for cooling mode). Any change in the room temperature set value will also change the energy consumption of your heat pump system.

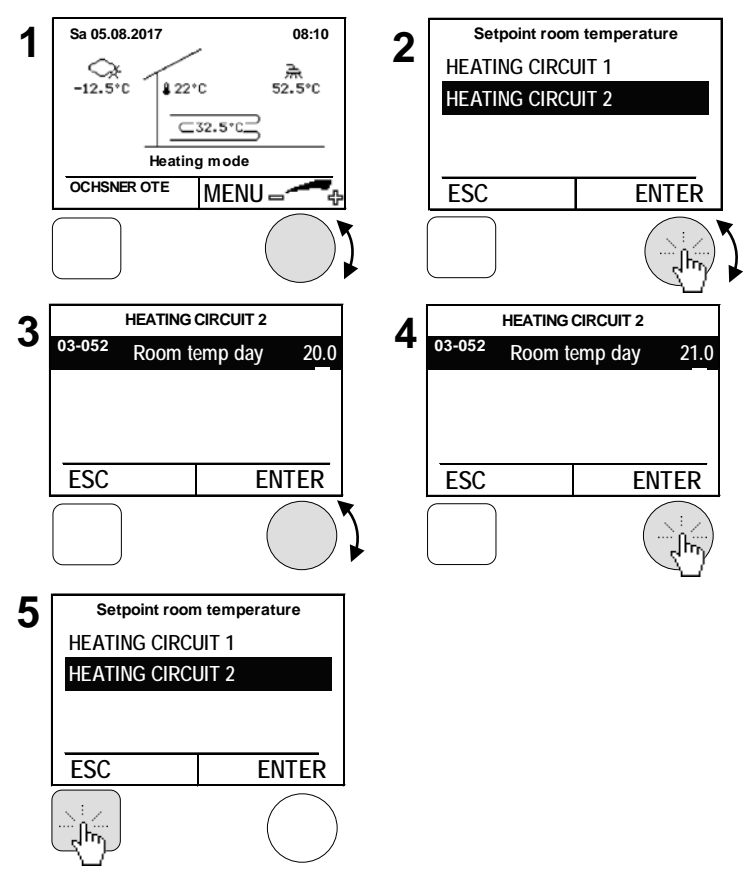

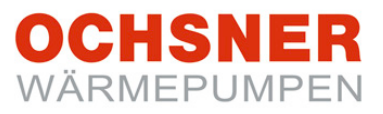

### 5.3 Operation selection heating circuit

| Mode of operation      | Description                                                                                                   |
|------------------------|----------------------------------------------------------------------------------------------------|
| 0: Standby mode        | Heating circuit OFF (frost protection function still active)                                                  |
| 1: Automatic           | Automatic control according to the time program set, auto-<br>matic switch-over HEATING/COOLING (recommended) |
| 4: Normal heating      | Without timer program, the heater control always controls to                                                  |
| mode                   | room temperature set value.                                                                                   |
| 5: Economy heating     | Without timer program, the heater control always controls to                                                  |
| mode                   | set-back room temperature set value.                                                                          |
| 7: Manual heating      | Heating to a permanent set flow value (07-009)                                                                |
| mode                   | Heating curve not active                                                                                      |
| 8: Manual cooling mode | Heating to a permanent set flow value (07-009)<br>Heating curve not active                                    |

The following modes of operation can be set:

- 1. Press the adjustment button in the main display > the main menu appears
- **2.** Select the Heating Circuit by **turning** the adjustment knob and confirm by **pressing** the knob.
- **3.** In heating circuit temperature image, select the sub-menu by **pressing** the adjustment knob.
- Confirm the *operation mode* by pressing the adjustment knob
- Confirm the *operation mode* by pressing the adjustment knob
- **6.** Set the operation mode by **turning** the adjustment knob and store this by **pressing**.

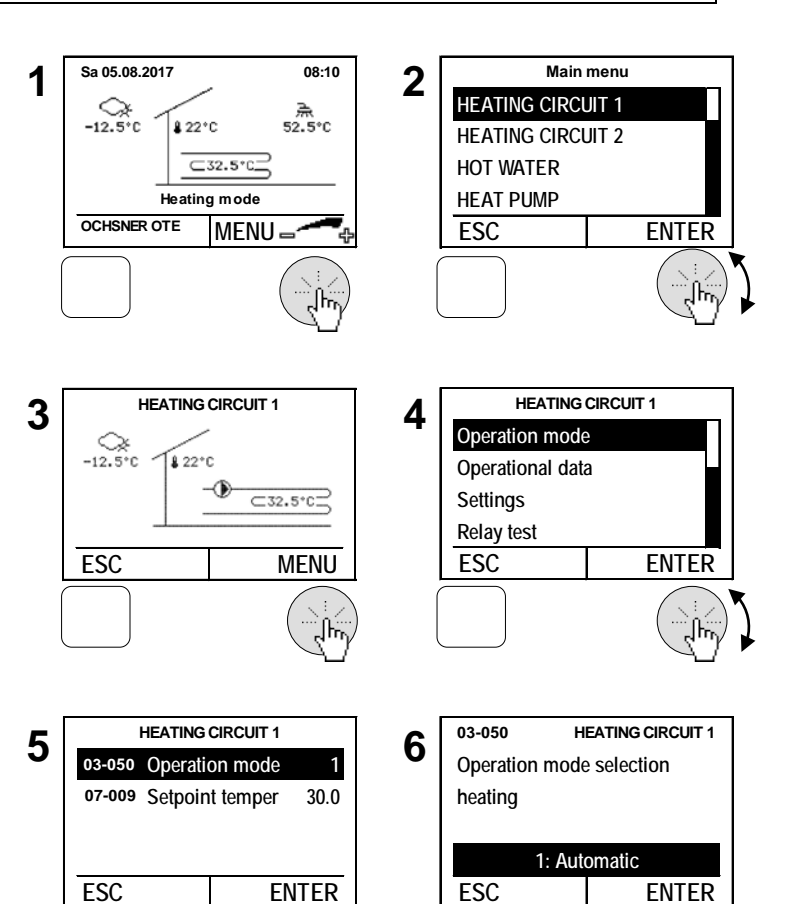

## OCHSNER WÄRMEPUMPEN

### 5.4 Temperature image

The temperature image gives an overview of the condition and temperatures of direct heating circuits and mixing circuits.

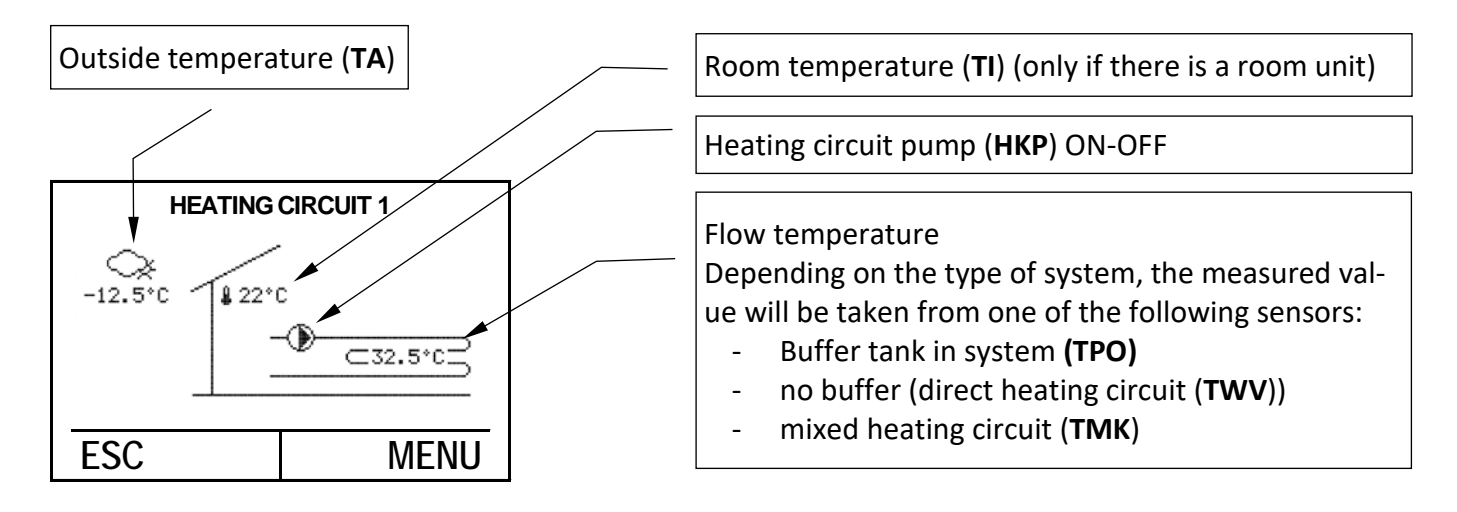

### 5.5 Operational data

| Operational data               | Description                                                                              |
|--------------------------------|------------------------------------------------------------------------------------------|
| 02-051 Status heating circuit  |                                                                                          |
| 0 = switched off               | (e.g. heating limit exceeded)                                                            |
| 1 = normal heating mode        |                                                                                          |
| 3 = economy heating mode       | Heating operation (reduced set value)                                                    |
| 4 = frost protection mode      | Control to "frost protection temperature" to avoid the heat-<br>ing circuit freezing up. |
| 6 = hot water priority         | (Heating circuit OFF during de-icing)                                                    |
| 7 = holiday mode               |                                                                                          |
| 8 = party mode                 |                                                                                          |
| 9 = normal cooling mode        |                                                                                          |
| 11 = economy cooling mode      | Cooling operation (reduced set value)                                                    |
| 13 = manual operation          |                                                                                          |
| 15 = party mode cooling        |                                                                                          |
| 16 = drying: heating phase     | (floor screed heating programme active)                                                  |
| 17 = drying: steady phase      | (floor screed heating programme active)                                                  |
| 18 = drying: cooling phase     | (floor screed heating programme active)                                                  |
| 19 = drying: final phase       | (floor screed heating programme still active)                                            |
| 22 = cooling mode extern       | (cooling to external set value input)                                                    |
| 23 = heating mode extern       | (heating to external set value input)                                                    |
| 00-000 Outdoor temperature     | Current outside temperature                                                              |
| 02-020 Outdoor temperature av- | Mean outside temperature (relevant for heat-                                             |
| erage value                    | ing/cooling limit)                                                                       |

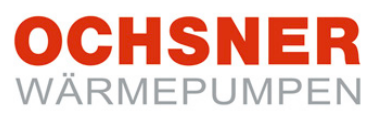

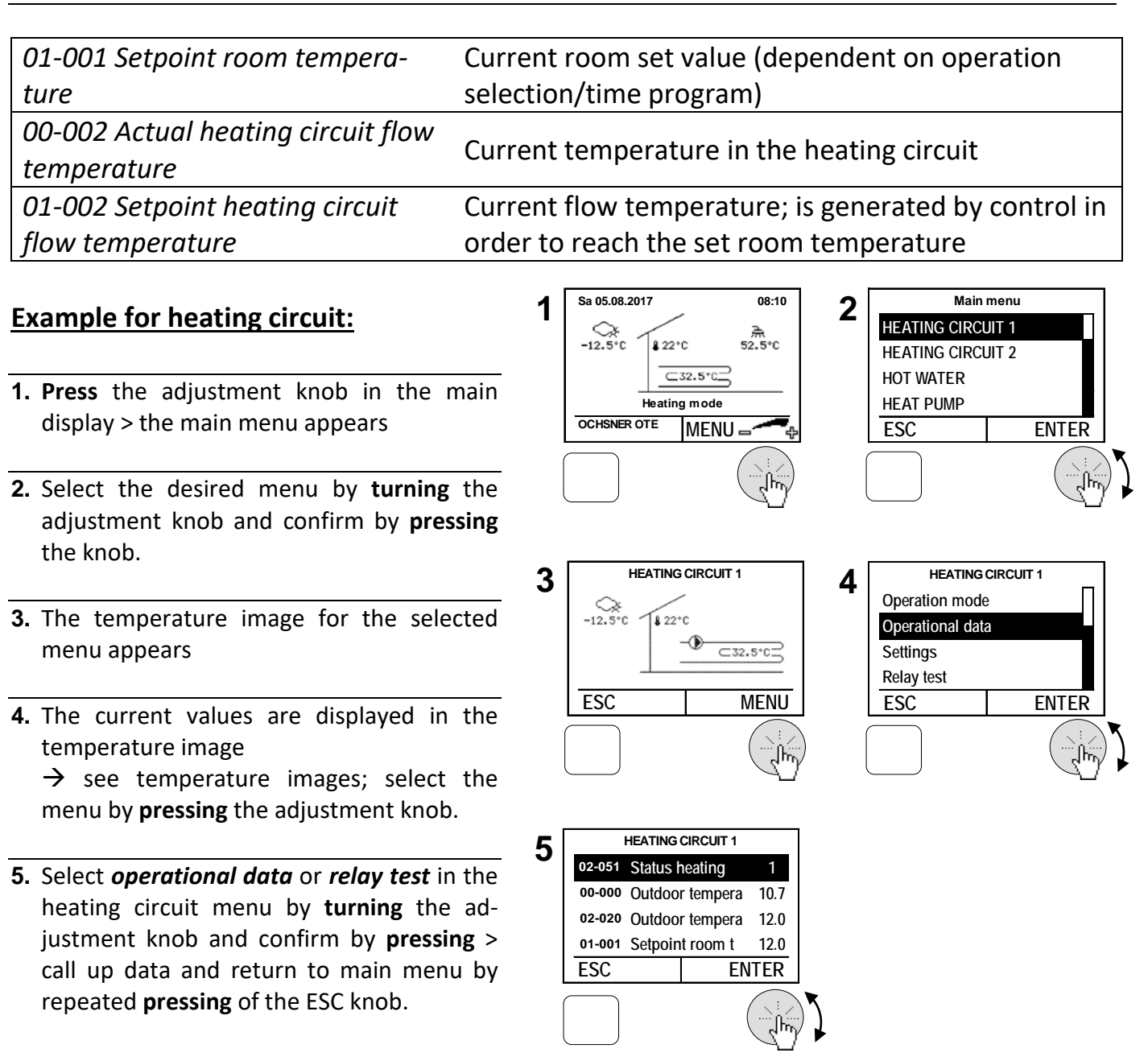

#### 5.6 Relay test

The output status can be seen in the relay test.

| Output status          | Description                              |  |
|------------------------|------------------------------------------|--|
| 01-020 Heating circuit | 0: Heating circuit pump OFF              |  |
| ритр                   | 1: Heating circuit pump ON               |  |
|                        | Mixer degree of operation:               |  |
| 01-021 Mixing valve    | -100% Mixer closed                       |  |
| heating circuit        | 0% both outputs (15, 16) mixers shut off |  |
|                        | 100% Mixer open                          |  |

### 5.7 Adjusting the heating curve

For weather dependent heating controls, the current set flow temperature is deduced by means of the current outside temperature. The heating curve is also used. The heating curve is adjusted using 3 parameters. Heating starts only when the mean outside temperature in the past 10 h (standard setting) is lower than the set heating limit (see Section 0)

| Parameter                      | Description                                        |
|--------------------------------|----------------------------------------------------|
| 03-001 Base point temperature  | The desired flow temperature at 20°C outside tem-  |
| heating curve                  | perature is set here.                              |
| 03-012 Design outside tempera- | The standardised lowest outside temperature in the |
| ture                           | climate region is set here.                        |
| 03-013 Design supply tempera-  | The desired flow temperature at standard outside   |
| ture (VLT)                     | temperature is set here.                           |

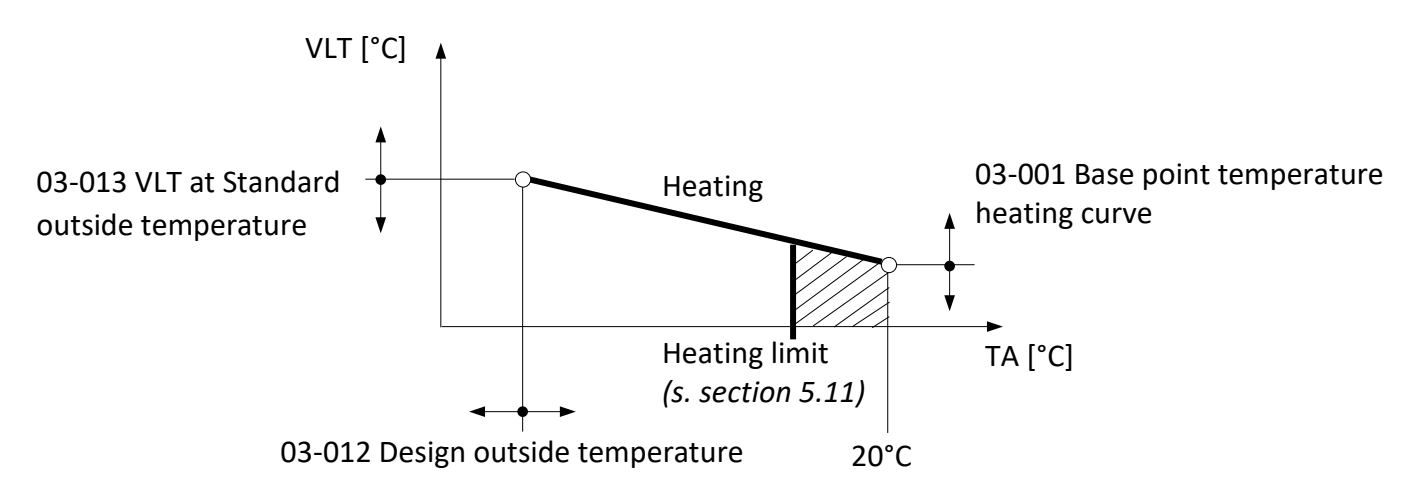

Fig. 8: Heating curve with setting parameters

If required, when the room temperature is too low or too high, the user can make small adjustments to the heating curve by means of the following table. The basic settings for the heating curve are to be carried out by a specialist engineer.

As changes to settings - due to the inertia of the heating system - only affect the room temperature time-delayed, it is recommended to only carry out one adjustment step per day.

| Outside tempera- | Room temperature                                             | om temperature                                    |  |
|------------------|--------------------------------------------------------------|---------------------------------------------------|--|
| ture by day      | too cold                                                     | too warm                                          |  |
| + 5 °C to +15°C  | Set base point temperature <b>(03-</b><br><b>001) higher</b> | Set base point temperature<br>lower               |  |
| -15°C to + 5 °C  | Set VLT at standard temperature (03-013) higher              | Set VLT at standard tempera-<br>ture <b>lower</b> |  |

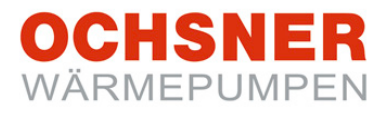

### Record the adjustments in the Table:

| Date | Heating curve |        | Comments |
|------|---------------|--------|----------|
|      | 03-001        | 03-013 |          |
|      |               |        |          |
|      |               |        |          |
|      |               |        |          |
|      |               |        |          |
|      |               |        |          |
|      |               |        |          |
|      |               |        |          |
|      |               |        |          |
|      |               |        |          |
|      |               |        |          |
|      |               |        |          |
|      |               |        |          |

Table 1: adjust heating curve

Flow temperature heating circuit (VLT) [°C]

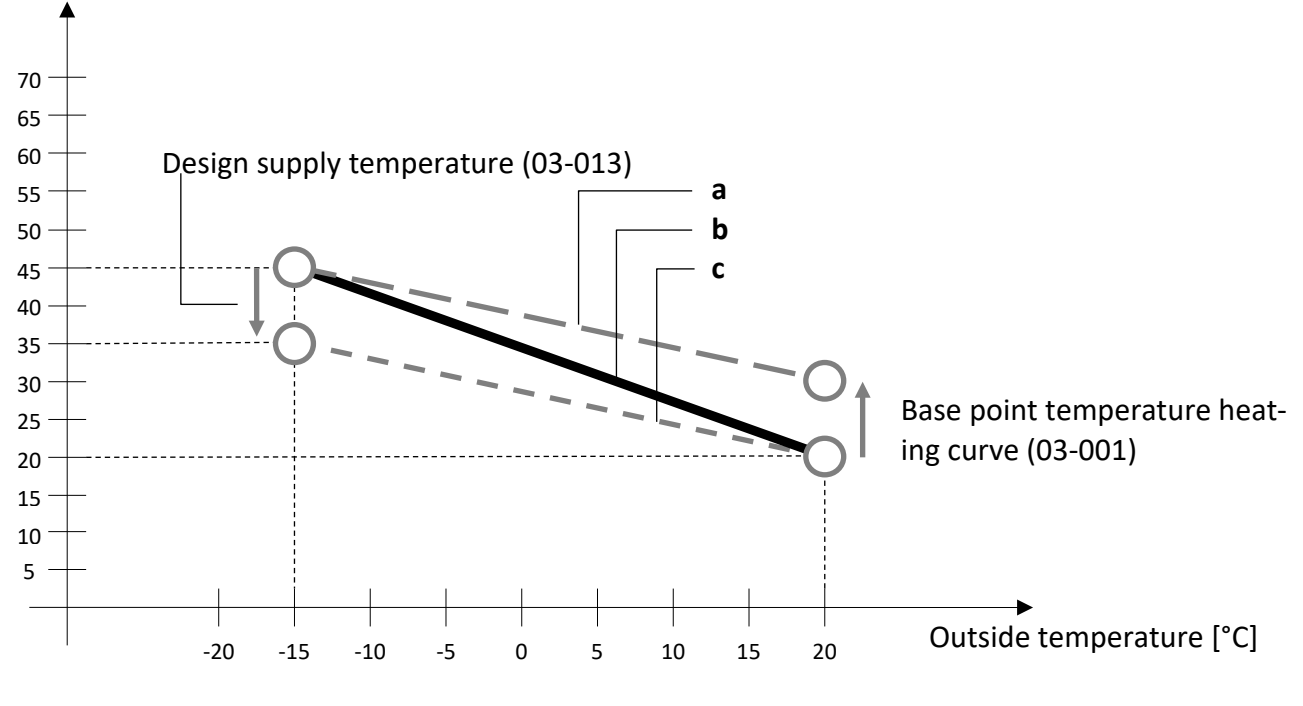

Fig. 9: Heating curve correction

- a) Modified heating curve when the base point temperature (03-001) is set higher
- b) Basic heating curve set by the heating engineer during commissioning
- c) Modified heating curve when the base point temperature (03-013) is set lower

### 5.8 Set heating curve

### Settings procedure:

- **1. Press** the adjustment knob in the main display > the main menu appears
- Select the Heating Circuit by turning the adjustment knob and confirm by pressing the knob. > the temperature image for the heating circuit appears.
- **3.** In heating circuit temperature image, select the heating circuit menu by **pressing** the adjustment knob.
- 4. By turning the adjustment knob, select settings in the main menu and confirm this by pressing the knob.
- 5. By turning the adjustment knob, select *heating curve* and confirm this by **pressing** the knob.
- 6. In heating curve temperature image, select the heating curve menu by **pressing** the adjustment knob.
- 7. Select the *Base point temperature heating curve* by **pressing** the adjustment knob
- 8. Change/set the parameter by turning the settings knob and store by pressing, repeated pressing returns to main display.

Sa 05.08.2017 08:10 Main menu 2 **HEATING CIRCUIT** \_12.5°C 魚 52.5℃ ₿ 22°C **HEATING CIRCUIT 2** ⊂32.5°C HOT WATER HEAT PUMP Heating mode OCHSNER OTE MENU -ESC ENTER **HEATING CIRCUIT 1 HEATING CIRCUIT 1** 3 4 \_\_\_\_\_ -12.5°C Operation mode 18 22°C Operational data Ð ⊂32.5°CΞ Settings Relay test ESC MENU ESC ENTER HEATING CIRCUIT 1 **HEATING CIRCUIT 1** 5 6 Time programm 35.0 °C Heating curve VLT 15 °C Target temperature heating 20.0 °C Heating curve Outside temperature 20 °C Target temperature cooling ENTER ESC MENU ESC HEATING CIRCUIT 1 HEATING CIRCUIT 1 03-001 7 8 03-001 Base point temp Base point temperature 20.0 03-012 Design outside heating curve -15 03-013 Design supply t 35.0 20.0 °C ESC ESC ENTER

♦ All other heating curve parameters can be adjusted in similar fashion.

### 5.9 Cooling curve

For weather dependent controls, the current set flow temperature is deduced by means of the current outside temperature. The cooling curve is adjusted using 3 parameters.

| Parameter                       | Description                                       |
|---------------------------------|---------------------------------------------------|
| 03-043 Cooling setpoint temper- | The desired flow temperature at 20°C outside tem- |
| ature                           | perature is set here.                             |
| 03-047 Design outside tempera-  | The standardised outside temperature in the cli-  |
| ture cooling curve              | mate region is set here.                          |
| 03-048 Design supply tempera-   | The desired flow temperature at standard outside  |
| ture cooling curve              | temperature is set here.                          |

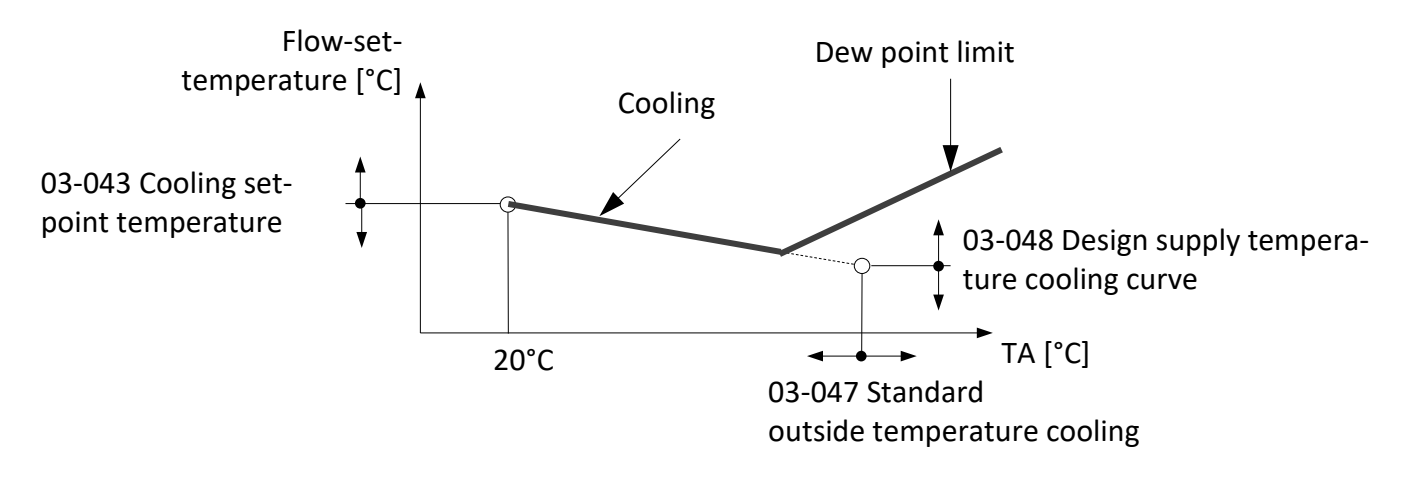

Fig. 10: Cooling curve with setting parameters

### **Dew point limit:**

In the "cooling" mode, the minimum flow temperature is limited. The limit (dew point) is calculated by the control using the following values:

- Current room temperature:
- Current relative humidity in the room

If no room temperature can be measured, the current outside temperature is used. If no relative humidity can be measured, the dew point limit is calculated using a substitute value of 60% rel. (Room temperature and humidity can be measured by the room control units or by the room terminal with touch display).

 $\Delta$ 

Incorrect cooling curve settings can cause damage to the system (condense water build up). OCHSNER accepts no liability for this! Change the cooling curve settings only after consulting your contractual partner!

### 5.10 Setting the cooling curve

### Settings procedure:

- 1. Press the adjustment knob in the main display > the main menu appears
- Select the Cooling circuit by turning the adjustment knob and confirm by pressing the knob. > the temperature image for the heating circuit appears.
- **3.** In heating circuit temperature image, select the heating circuit menu by **pressing** the adjustment knob.
- **4.** By **turning** the adjustment knob, select *settings* in the main menu and confirm this by **pressing** the knob.
- 5. By turning the adjustment knob, select *cooling curve* and confirm this by **pressing** the knob.
- In cooling curve temperature image, select the cooling curve menu by pressing the adjustment knob.
- Select the *cooling setpoint temperature* by pressing the adjustment knob
- Change/adjust the parameter by turning the adjustment knob and store this by pressing. By repeated pressing of the ESC – knob you return to the main display.

Sa 05.08.2017 08:10 Main menu 2 1 **HEATING CIRCUIT 1** -12.5°C \_ <u></u> 52.5℃ \$ 22°C **HEATING CIRCUIT 2** ⊂32.5°C\_ HOT WATER HEAT PUMP Heating mode OCHSNER OTE MENU ESC ENTER HEATING CIRCUIT 2 **HEATING CIRCUIT 2** 3 Δ Operation mode -12.5°C -**8** 22°C Operational data Settings ⊂32.5°C= Relay test ESC MENU ESC ENTER **HEATING CIRCUIT 2 HEATING CIRCUIT 2** 5 6 17.0 °C Cooling curve VLT Heating curve Target temperature cooling 20 °C 17.0 °C Cooling curve 32 °C Outside temperature Configuration ESC ENTER ESC MENU **HEATING CIRCUIT 2** 03-043 **HEATING CIRCUIT 2** 8 Cooling setpoint temperature 03-043 Cooling setpoin 17.0 cooling curve 03-047 Design outside 32 03-048 Design supply t 17.0 17.0 °C ESC ENTER ESC

♦ All other cooling curve parameters can be adjusted in similar fashion.

### 5.11 Setting the heating limit

By setting the heating limit, the *mean* outside temperature at which the heating circuit's heating function is activated will be set. If the mean outside temperature is higher than the set value, the heating function will not be released.

Please observe: "A difference of at least 5K must be given between the heating and cooling limits!" Example setting: Heating limit =15°C and cooling limit =20°C **Settings procedure:** see section 5.12

BA\_OTE 3+4\_Endkunde\_EN\_V03\_20170726.docx

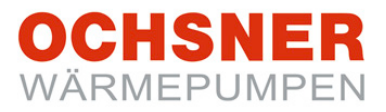

### 5.12 Set temperature for heating

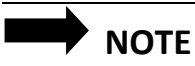

Any change in the room temperature set value will automatically shift the heating curve and change the heating limit (the heating curve is related to a room temperature set value of 20°C).

| Set values                   | Description                                           |
|------------------------------|-------------------------------------------------------|
| 03-051 Room temperature      | The desired normal room temperature is set here. (see |
| day heating operation        | time program)                                         |
| 03-053 Room temperature      | The desired set-back room temperature is set here.    |
| night time heating operation | (see time program)                                    |
| 03-021 Heating limit outdoor | The desired heating limit is set here.                |
| temperature                  |                                                       |

- Press the adjustment knob in the main display
  > the main menu appears
- Select the Heating Circuit by turning the adjustment knob and confirm by pressing the knob. > the temperature image for the heating circuit appears.
- **3.** In heating circuit temperature image, select the heating circuit menu by **pressing** the adjustment knob.
- By turning the adjustment knob, select settings in the main menu and confirm this by pressing the knob.
- 5. By turning the adjustment knob, select *target temperature heating* and confirm this by **pressing** the knob.
- 6. Select the *Room temp. day heating operation* by **pressing** the adjustment knob
- 7. Change/adjust the room temperature by turning the adjustment knob and store this by pressing. > By repeated pressing of the ESC knob you return to the main display.

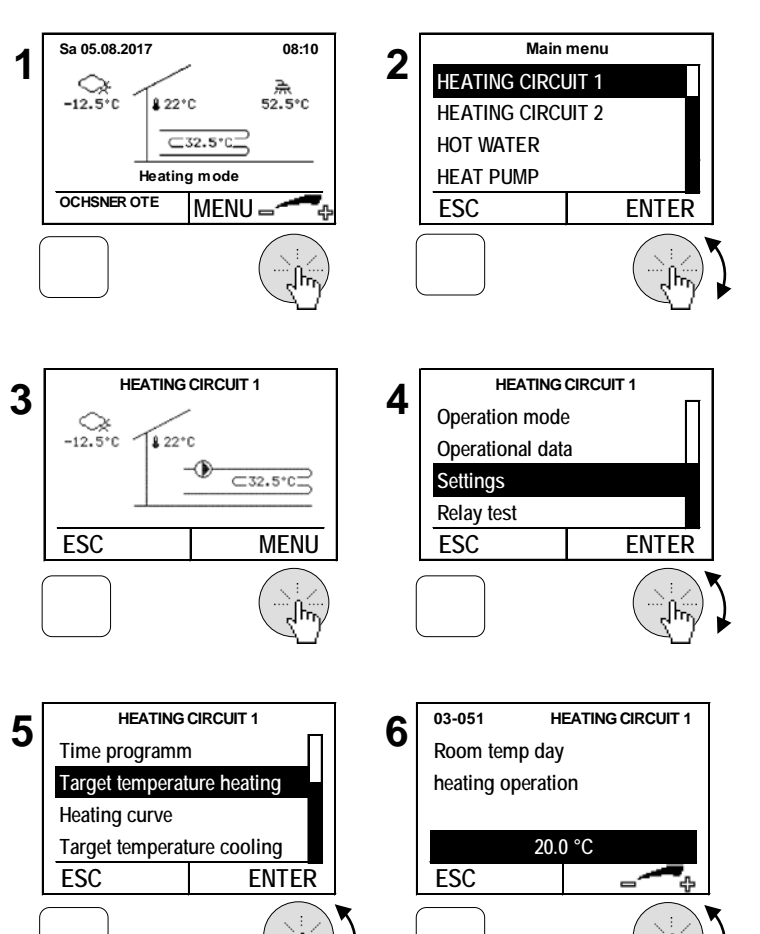

### 5.13 Setting the cooling limit

By setting the cooling limit, the *mean* outside temperature at which the heating circuit's cooling function is activated will be set. This is also valid when using the passive cooling function. If the mean outside temperature is lower than the set value, the cooling function will not be released.

Please observe: "A difference of at least 5K must be given between the heating and cooling limits!" Example setting: Heating limit =15°C and cooling limit =20°C

#### Settings procedure:

1. Press the adjustment knob in the main Sa 05.08.2017 Main menu 08:10 2 1 **HEATING CIRCUIT 1** display > the main menu appears -12.5°C \_\_\_\_\_\_\_ 52.5℃ ₿ 22°C **HEATING CIRCUIT 2** ⊂32.5°C\_ HOT WATER 2. Select the Heating Circuit by turning the HEAT PUMP Heating mode OCHSNER OTE adjustment knob and confirm by pressing MENU ESC ENTER the knob. > the temperature image for the heating circuit appears. 3. In heating circuit temperature image, se-**HEATING CIRCUIT 1 HEATING CIRCUIT 1** 3 4 lect the heating circuit menu by pressing Operation mode \_\_\_\_\_ -12.5°C the adjustment knob. 1 22°C Operational data - (16) Settings ⊂32.5°C= Relay test 4. By turning the adjustment knob, select MENU ESC ENTER ESC settings in the main menu and confirm this by pressing the knob. 5. By turning the adjustment knob, select **HEATING CIRCUIT 1 HEATING CIRCUIT 1** 5 configuration and confirm this by pressing 6 -15 Heating curve 03-012 Design outside the knob. 03-013 Design supply f 35.0 Target temperature cooling Cooling curve 03-021 Heating limit 15.0 Configuration 03-036 Cooling limit 20.0 6. Confirm the cooling limit by pressing the ENTER ESC ESC ENTER adjustment knob 7. Change/adjust the limiting cooling temperature by turning the adjustment knob and store this by pressing. > By repeated press-03-036 **HEATING CIRCUIT 1** 03-036 **HEATING CIRCUIT 1** Cooling limit ing of the ESC - knob you return to the Cooling limit outdoor temperature outdoor temperature main display. 20.0 °C 20.0 °C ESC ESC

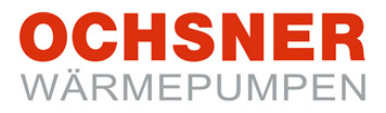

### 5.14 Set temperature for cooling

## NOTES:

- Any change in the room temperature set value will automatically shift the cooling curve and change the cooling limit (the cooling curve is related to a room temperature set value of 22°C).
- Every heating circuit can also cool, provided it was parametered during commissioning.

| Set values                     | Description                                        |
|--------------------------------|----------------------------------------------------|
| 03-054 Room temp day cooling   | The desired normal room temperature is set here.   |
| operation                      | (see time program)                                 |
| 03-056 Room temp night cooling | The desired set-back room temperature is set here. |
| operation                      | (see time program)                                 |

#### Sa 05.08.2017 Main menu **Settings procedure:** 08:10 2 1 **HEATING CIRCUIT 1** -12.5°C 52.5°C **8** 22°C **HEATING CIRCUIT 2** 1. Press the adjustment knob in the main ⊂32.5°C= HOT WATER display > the main menu appears HEAT PUMP Heating mode OCHSNER OTE MENU ENTER ESC 2. Select the Heating Circuit by turning the adjustment knob and confirm by pressing the knob. > the temperature image for the **HEATING CIRCUIT 1 HEATING CIRCUIT 1** 6 4 heating circuit appears. Operation mode -12.5°C Operational data ⊂32.5°CI Settings 3. In heating circuit temperature image, se-Relay test lect the heating circuit menu by pressing MENU ESC ENTER ESC the adjustment knob. 4. By turning the adjustment knob, select settings in the main menu and confirm this **HEATING CIRCUIT 1** HEATING CIRCUIT 1 5 6 03-054 Room temp day 22.0 by pressing the knob. Time programm 03-056 Room temp night 25.0 Target temperature heating 03-045 Slope summer cc 20 Heating curve 5. By turning the adjustment knob, select 03-044 Start point sum 28.0 Target temperature cooling target temperature cooling and confirm ESC ENTER ESC ENTER this by pressing the knob. 6. Select the Room temp. day cooling opera-03-054 HEATING CIRCUIT 1 03-054 HEATING CIRCUIT 1 tion by pressing the adjustment knob Room temp day Room temp day cooling operation cooling operation 7. Change/adjust the room temperature by turning the adjustment knob and store this 22.0 °C 22.0 °C ESC ESC by pressing. > By repeated pressing of the ESC – knob you return to the main display.

### 5.15 Set temperature manual operation

For the "Manual operation heating" or "Manual operation cooling" selection, a fixed set temperature is used for the control. To activate the manual operation, see Section 5.3.

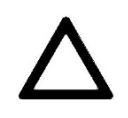

### ATTENTION The heating and cooling limits are not active in this mode!

Control is to the set temperature, independent of the current outside temperature.

#### Settings procedure:

- 1. Press the adjustment knob in the main display > the main menu appears
- Select the Heating Circuit by turning the adjustment knob and confirm by pressing the knob. > the temperature image for the heating circuit appears.

All heating circuits are always displayed in the main menu.

- **3.** In heating circuit temperature image, select the heating circuit menu by **pressing** the adjustment knob.
- Operation mode selection 7 in the heating circuit menu: Select Manual heating mode and confirm by pressing the adjustment knob
- By turning the adjustment knob, select Setpoint temperature manual operation mode and confirm this by pressing the knob.
- 6. Change/adjust the parameter by turning the adjustment knob and store this by pressing. By repeated pressing of the ESC – knob you return to the main display.

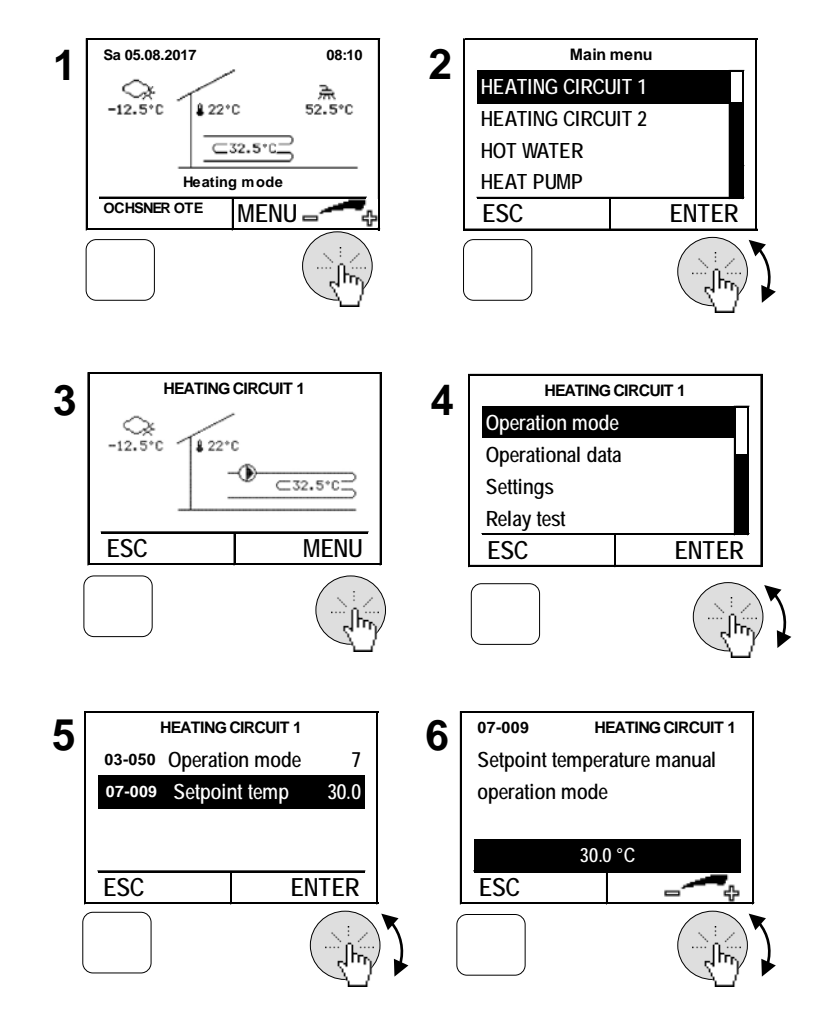

### 6 Hot water circuit

Hot water heating has priority over heating/cooling. During hot water heating - depending on the type of system/control setting - the heating circuit pumps are switched off.

### 6.1 Operation selection

The following modes of operation can be set:

| Operation selection                | Description                                                                                                    |
|------------------------------------|----------------------------------------------------------------------------------------------------|
| 0: No charging                     | No hot water charging $\rightarrow$ the frost protection temperature for hot water (10°C) is active.                     |
| 1: Automatic                       | The hot water charging takes place via the time program for hot water/anti-legionella function                           |
| 2: Normal daytime tem-<br>perature | Hot water charging always takes place according to the standard temperature (no consideration of the time pro-<br>gram). |

- 1. Press the adjustment knob in the main display > the main menu appears
- Select the Hot Water Circuit by turning the adjustment knob and confirm by pressing the knob. > the temperature image for the hot water circuit appears.
- **3.** In hot water circuit temperature image, select the hot water circuit menu by **press-***ing* the adjustment knob.
- By turning the adjustment knob, select Operation mode in the hot water menu and confirm this by pressing the knob.
- Change/adjust the operation selection by turning the adjustment knob and store this by pressing.

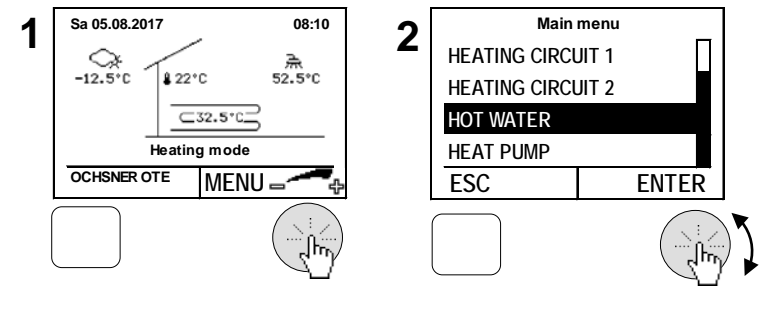

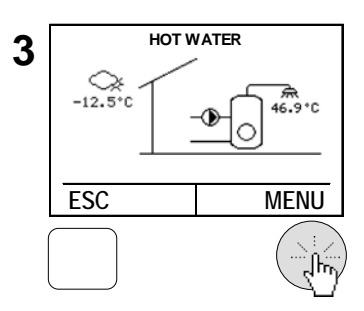

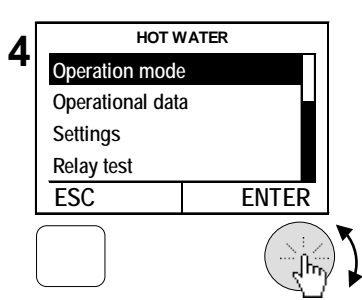

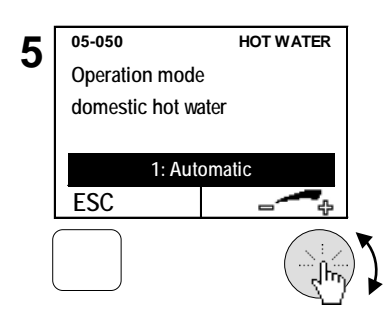

### 6.2 Temperature image

The hot water circuit temperature image gives an overview of the conditions and temperatures.

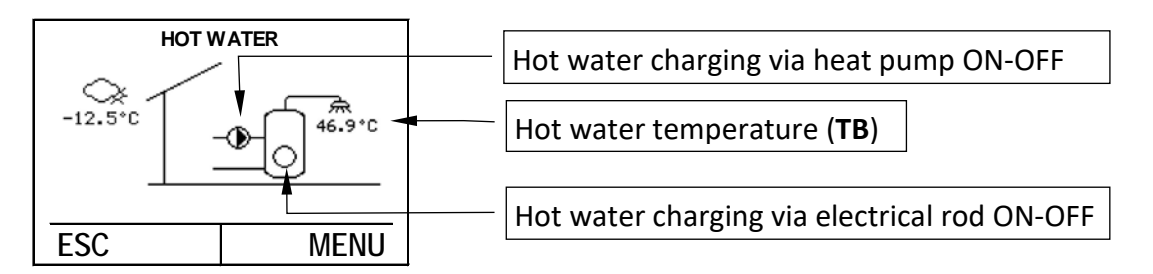

### 6.3 Operational data

The operational data can be seen in the hot water menu:

| Operational data          | Description                                                                         |
|---------------------------|-------------------------------------------------------------------------------------|
| 02-052 Status Hot Water   |                                                                                     |
| 0 = Switched off          | The hot water circuit is switched off. $\rightarrow$ the set value has been reached |
| 1 = Normal charge mode    | Charge to "05-051 normal hot water temperature"                                     |
| 2 = Comfort charge mode   | Charging to "05-004 Legionella protection temperature°                              |
| 5 = Fault                 | Hot water circuit malfunctioning                                                    |
| 8 = Economy charge mode   | Charge to "05-086 energy saving hot water temperature"                              |
| 10 = Electric recharging  | Charging via hot water auxiliary heater                                             |
| 11 = Charge aborted       | Hot water charging terminated New start after temperature further                   |
|                           | reduced.                                                                            |
| 00-004 Actual tempera-    | The current hot water temperature is displayed.                                     |
| ture hot water (TB)       |                                                                                     |
| 01-004 Hot water setpoint | Current hot water set value is generated by the control and                         |
| temperature               | is dependent on the operation selection/time program.                               |

#### 6.4 Relay test

The output status can be seen in the relay test.

| Output status                   | Description                              |
|---------------------------------|------------------------------------------|
| 01 OEA Hat water charge electro | 0: Electro heating hot water OFF         |
| 01-054 Hot water charge electro | 1: Electro heating hot water ON          |
| 01-066 Switchover valve/ charge | 0: Hot water charging with heat pump OFF |
| pump hot water                  | 1: Hot water charging with heat pump ON  |

### 6.5 Set hot water temperature

| 3 set tem | peratures | can be  | set for | each  | hot water | circuit.  |
|-----------|-----------|---------|---------|-------|-----------|-----------|
| Juli      | perutures | curi be | 366101  | Cucii | not water | chi cuit. |

| Set values                               | Description                               |
|------------------------------------------|-------------------------------------------|
| 05 051 Normal cataoint DHW tomporature   | The desired hot water temperature is set  |
| 05-051 Normal selpoint DHW temperature   | here.                                     |
| OF 004 Logionally protection tomporature | The legionella protection temperature is  |
| 05-004 Legionena protection temperature  | set here.                                 |
| OF ASE Economy sotraint DHW tomporature  | The hot water set-back temperature is set |
| 05-080 Economy selpoint DHW temperature  | here.                                     |

- 1. Press the adjustment knob in the main display > the main menu appears
- 2. Select the Hot water circuit in the main menu
- **3.** In hot water circuit temperature image, select the hot water circuit menu by **pressing** the adjustment knob.
- By turning the adjustment knob, select settings in the main menu and confirm this by pressing the knob.
- 5. Select *Setpoint* and confirm by **pressing** the adjustment knob
- 6. Select *Normal setpoint DHW temperature* by pressing the settings knob and calibrate.
- Change/adjust the parameter by turning the adjustment knob and store this by pressing. By repeated pressing of the ESC – knob you return to the main display.

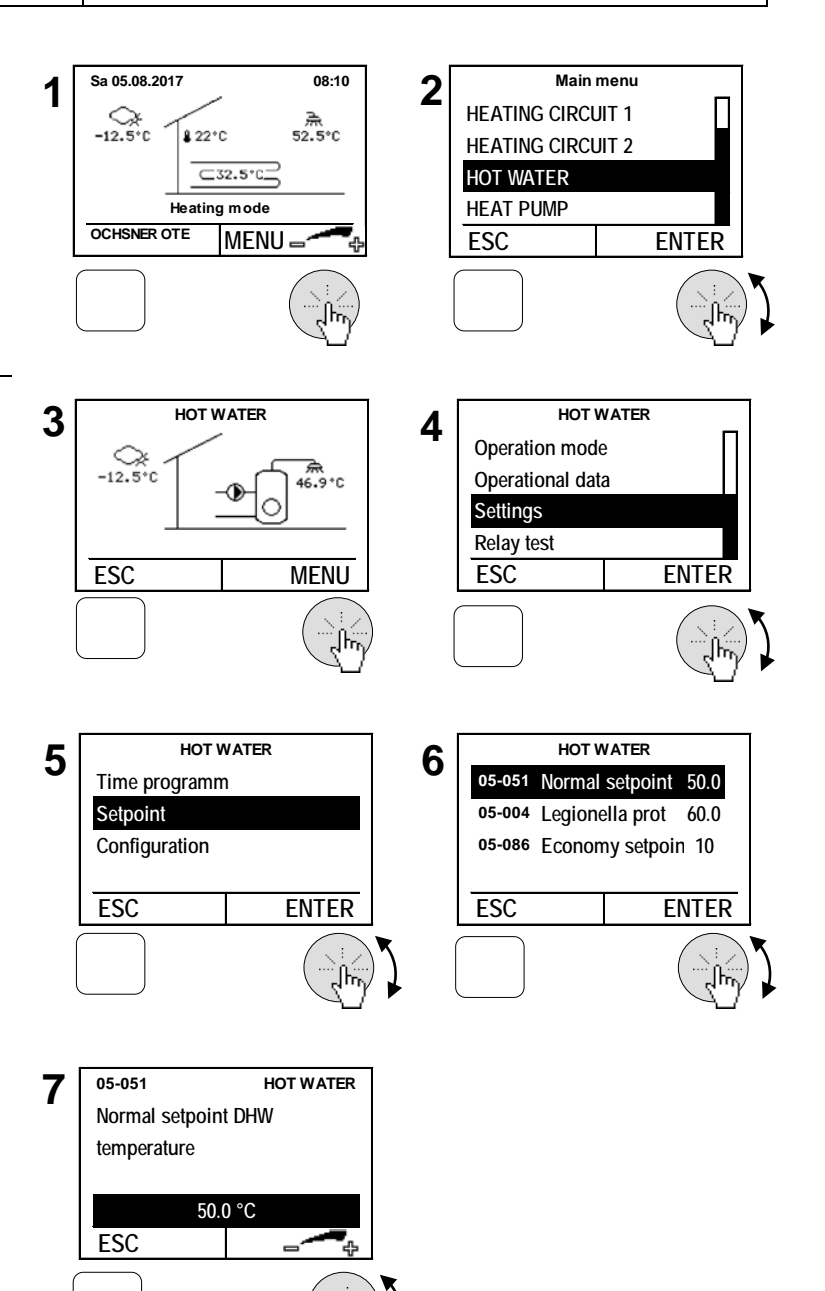

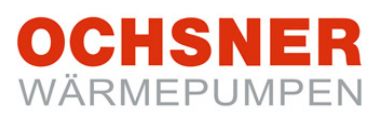

### 7 Time program

### 7.1 Settings procedure

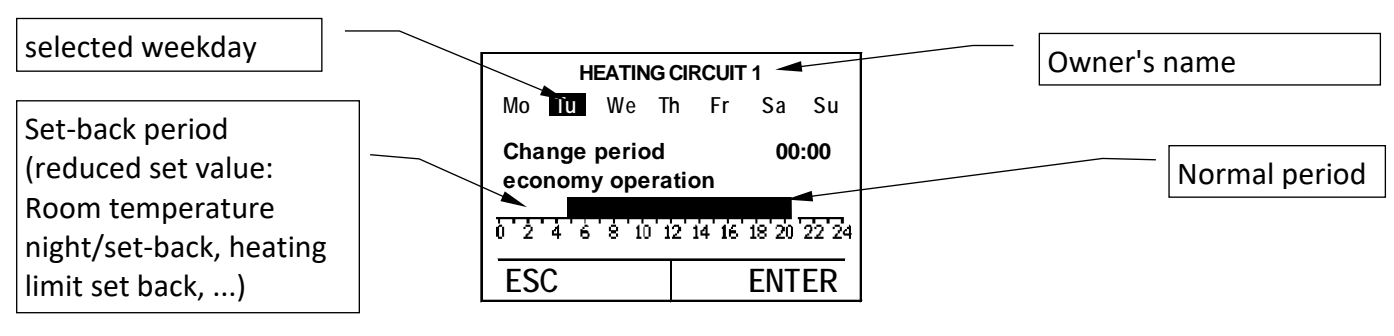

Fig. 11: Time program display

### Changing the time program:

<u>Example</u>: Set-back period setting from 20:00 to 5:00. The following Sections (7.2, 7.3) show where to find each time program in the menu.

- Select the day by turning the settings knob Each day of the week can be separately selected, or all the days of the week at one time.
- 2. Position the cursor by turning the adjustment knob and confirm this by pressing the knob
- **3.** Select the period to be changed (normal or set-back operation) by **pressing** the adjustment knob.
- Change/adjust the period by turning the adjustment knob and store this by pressing.
- **5.** Position the cursor once again by **turning** the knob and repeat steps 3 4.
- **6.** Confirm the setting by **pressing** the adjustment knob Return by **pressing** the ESC knob. If required, select the next block.
- 7. Store the time program change/setting for all the days by **pressing** the adjustment knob.

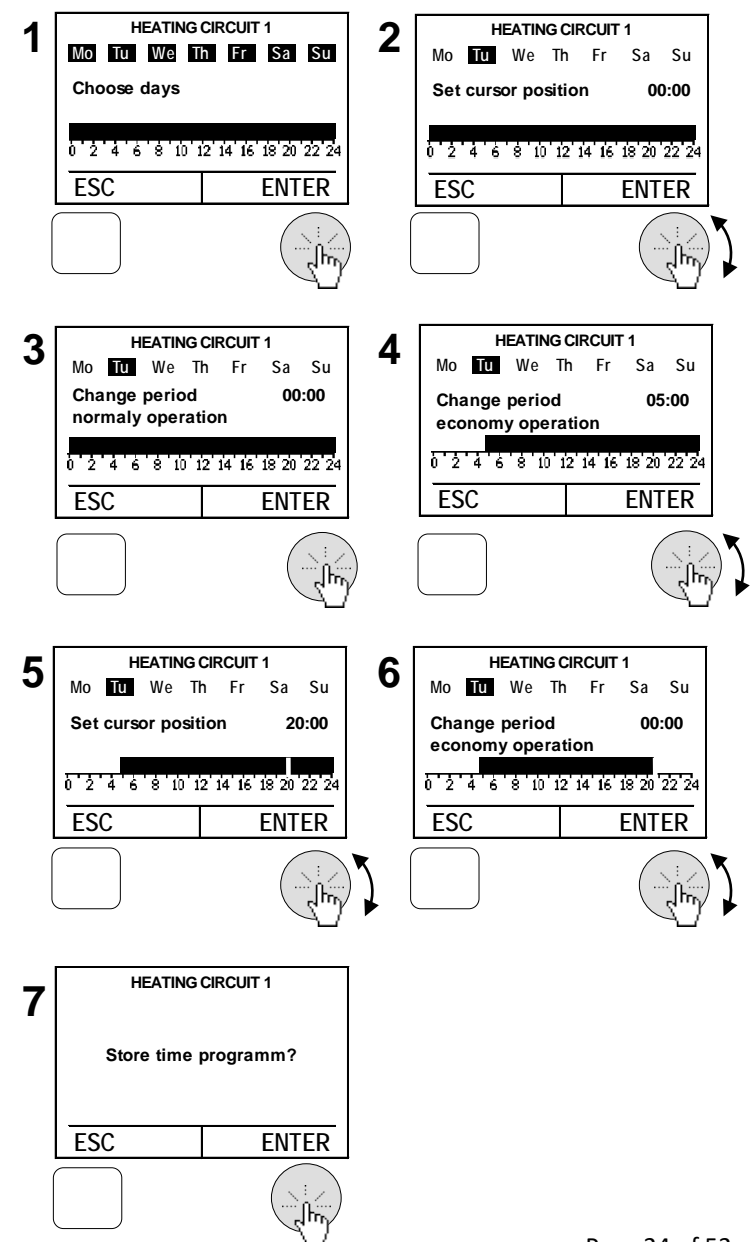

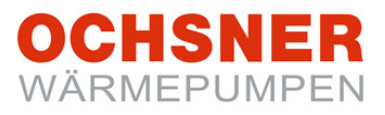

### 7.2 Time program for heating

| Time program<br>Heating | Description                                                                                                    |
|-------------------------|----------------------------------------------------------------------------------------------------|
| Holiday program         | With this function, up to 7 time periods in which the these heating<br>circuits are switched off can be programmed.<br>(During this period, the system is controlled to frost protection tem-<br>perature to avoid the heating circuit freezing).<br>You can enter the holiday programme's start and end points. The |
|                         | holiday programme starts and ends at 24:00 for each set day.                                                                                                    |
| Party timer             | By entering the time in minutes, the system can change to normal operation during the set-back period.                                                                                                    |
| Time program            | The time at which the heating system in normal or set-back tempera-<br>ture runs can be defined in the week time program. (Set tempera-<br>ture, see Section 5.12/5.14)                                                                                                    |

- 1. Press the adjustment knob in the main display > the main menu appears
- Select the Heating Circuit by turning the adjustment knob and confirm by pressing the knob. > the temperature image for the heating circuit appears.
- **3.** In heating circuit temperature image, select the heating circuit menu by **pressing** the adjustment knob.
- **4.** By **turning** the adjustment knob, select *Settings* in the heating circuit menu and confirm this by **pressing** the knob.
- 5. By turning the adjustment knob, select *time program* and confirm this by **pressing** the knob.
- By turning the adjustment knob, select the desired time program and confirm this by pressing the knob. > Adjust the time program according to the description (see Section 7.1)

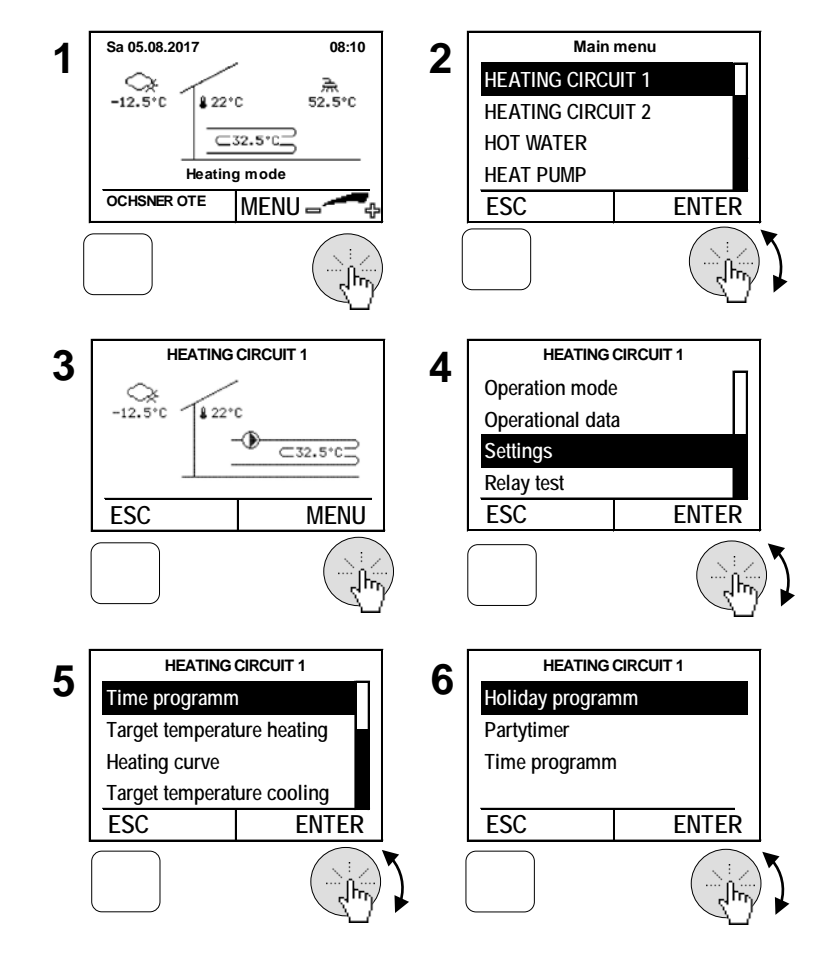

### 7.3 Time program for hot water

| Time program<br>Hot water                 | Description                                                                                                    |
|-------------------------------------------|----------------------------------------------------------------------------------------------------|
| Hot water                                 | The time of day at which the hot water charging at normal or                                                                                                    |
| time program                              | energy saving temperature takes place is set here.                                                                                                    |
| Hot water anti Legionella<br>time program | The time at which the increased Legionella protection tem-<br>perature is active is set here.<br>(Depending on the type of system, the heating to Legionella<br>protection temperature will (partly) done by the auxiliary<br>heater - but only when the heat pump has switched off via<br>the max. flow temperature limiter - i.e. a higher temperature<br>cannot be reached.) |

- 1. Press the adjustment knob in the main display > the main menu appears
- Select the Hot Water Circuit by turning the adjustment knob and confirm by pressing the knob. > the temperature image for the hot water circuit appears.
- **3.** In hot water temperature image, select the hot water menu by **pressing** the adjustment knob.
- **4.** By **turning** the adjustment knob, select *Settings* in the hot water menu and confirm this by **pressing** the knob.
- **5.** By **turning** the adjustment knob, select *time program* and confirm this by **pressing** the knob.
- 7. By turning the adjustment knob, select the desired time program and confirm this by pressing the knob. > Adjust the time program according to the description (see Section 7.1)

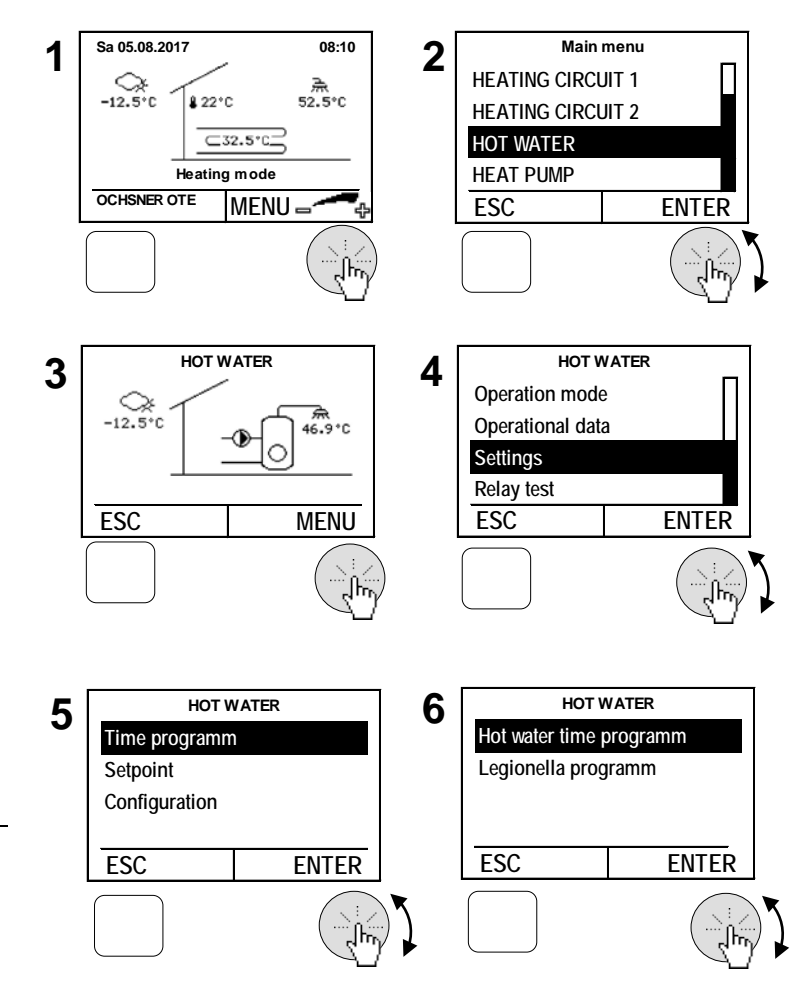

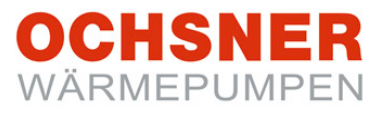

### 8 Heat pump

The following modes of operation can be set:

| Operation selection heat pump | Description                                                  |
|-------------------------------|--------------------------------------------------------------|
|                               | The heat pump is switched off.                               |
|                               | NOTE:                                                        |
|                               | Only switch the heat pump off in emergencies!                |
| 0: Off                        | (If the heat pump operation selection = 0: is set, the next  |
|                               | heat generator will be called on                             |
|                               | if heat is required. That could also be an electro auxiliary |
|                               | heater.)                                                     |
|                               | The heat pump operates in automatic mode. Dependent          |
| 1: Automatic                  | on the heat demand, the heat pump will be automatical-       |
|                               | ly switched on and off. (recommended setting)                |

- 1. Press the adjustment knob in the main display > the main menu appears
- Select the heat pump by turning the adjustment knob and confirm by pressing the knob. > the temperature image for the heat pump appears.
- **3.** In heat pump temperature image, select the heat pump menu by **pressing** the adjustment knob.
- **4.** By **turning** the adjustment knob, select **Operation mode selection** in the heat pump menu and confirm this by **pressing** the knob.
- 5. Confirm the *Operation mode heat pump* by **pressing** the adjustment knob
- 6. Change/set the operation mode by turning the settings knob and store by pressing, repeated pressing of the ESC knob returns to main display.

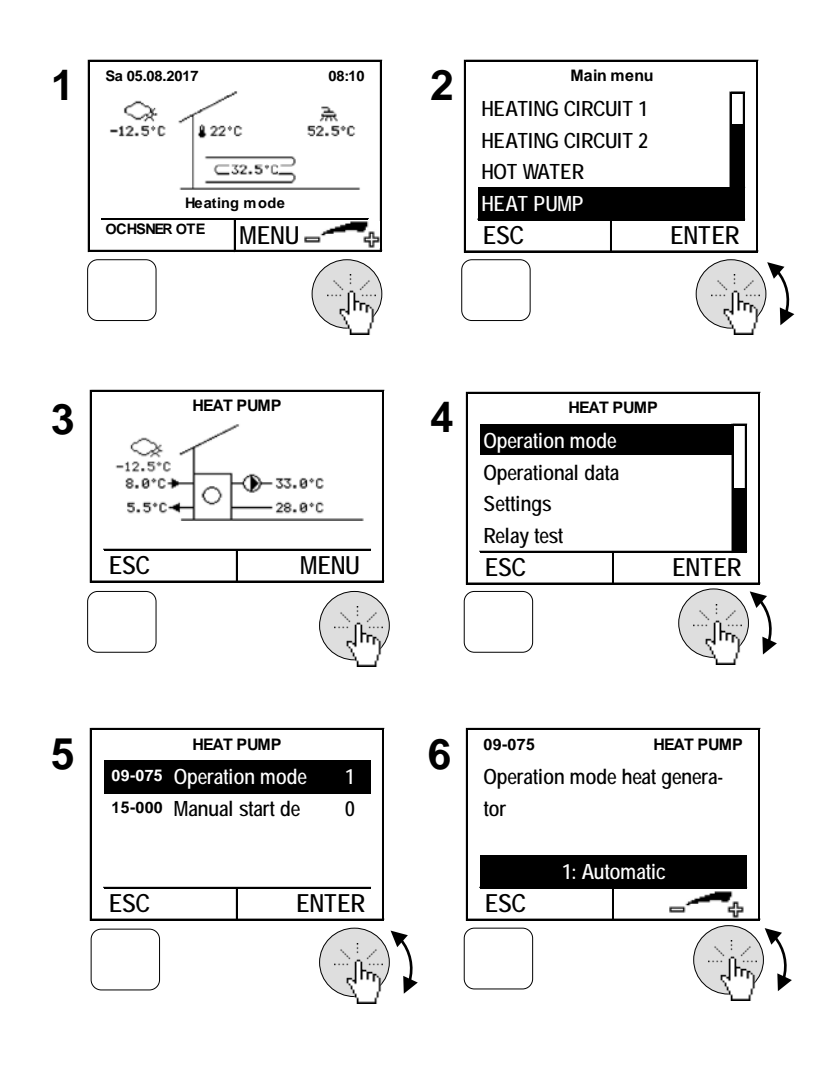

### OCHSNER WÄRMEPUMPEN

### 8.1 Temperature image

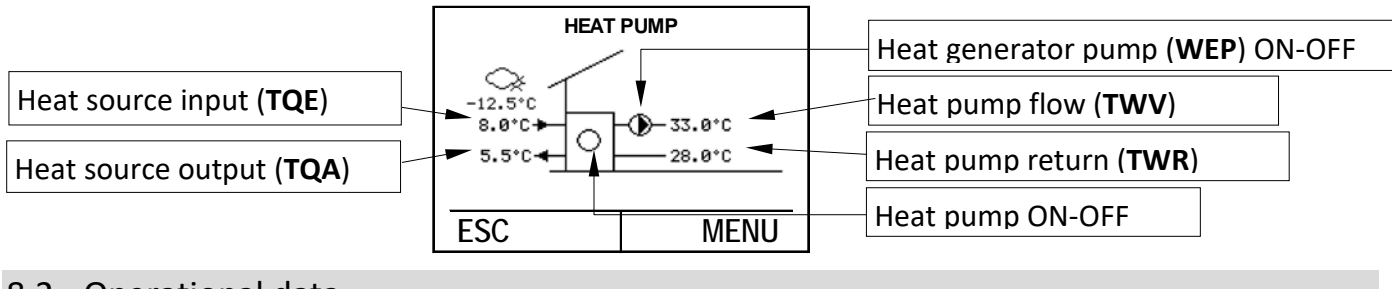

### 8.2 Operational data

The operational data can be seen in the heat pump menu:

| Operational data                                                                                                    | Description                                                                                                    |
|----------------------------------------------------------------------------------------------------|----------------------------------------------------------------------------------------------------|
| 02-053 Status heat generator                                                                                                    |                                                                                                    |
| 0 = Switched off<br>1 = Heating mode<br>2 = Lead time heating mode                                                              | Heat pump switched off<br>Heat pump in heating or hot water operation                                                   |
| <ul><li>3 = Externally blocked</li><li>4 = Cooling mode</li><li>5 = Lead time cooling mode</li></ul>                            | Utility switch off (EVU contact)<br>Heat pump in cooling operation                                                      |
| 6 = Lead time de-icing mode                                                                                                    |                                                                                                    |
| 9 = Drain off<br>10 = De-icing blocking time<br>11 = De-icing pre heat<br>12 = De-icing 1<br>13 = De-icing 2<br>14 = De-icing 3 | The heat pump is in draining mode after de-icing<br>De-icing criteria fulfilled, de-icing blocking period not yet over. |
| 15 = Alarm                                                                                                    | see Section 16.1 ALARM                                                                                                  |
| 16 = Malfunction                                                                                                    | see Section 16.3 ERROR                                                                                                  |
| 17 = Blocked                                                                                                    | see Section 16.6 BLOCKING                                                                                               |
| 21 = TWVmax switch-off                                                                                                    | Flow temperature too high or too low                                                                                    |
| 22 = TWVset switch-off                                                                                                    | Switching hysteresis in heat pump manual operation exceeded                                                             |
| 23 = TQEmax switch-off                                                                                                    | Heat source input temperature too high                                                                                  |
| 24 = TQAmin switch-off                                                                                                    | Heat source outlet temperature to low (frost protection)                                                                |
| 26 = Bivalent switch-off                                                                                                    | Blocking due to bivalence temperature                                                                                   |
| 28 = Minimum off time                                                                                                    | Demand for heat, but stand-still period active                                                                          |
| 29 = Minimum run time                                                                                                    | No more heat demand, minimum running time active                                                                        |
| 36 = Passive cooling                                                                                                    | Only possible for heat pumps with heat source water or brine.                                                           |
|                                                                                                    | The carrier temperature for cooling is called on without switching                                                      |
|                                                                                                    | on the compressor.                                                                                                    |
| 37 = Heating mode requested                                                                                                    | Heat pump waits for report heating                                                                                      |
| 38 = Cooling mode requested                                                                                                    | Heat pump waits for report cooling                                                                                      |
| 00-007 TWV temperature (flow                                                                                                    | Heat pump flow temperature (sensor TWV)                                                                                 |

| temp.)                        |                                                        |
|-------------------------------|--------------------------------------------------------|
| 00-008 TWR temperature (HP    | Heat pump return temperature (sensor TWR)              |
| return temp.)                 |                                                        |
| 00-070 TQA heat source output | Heat source outlet temperature (sensor TQA), for       |
| temp.                         | Air/Water heat pumps - evaporator temperature 2        |
| 00-071 TQE heat source input  | Heat source input temperature (sensor TQE), for        |
| temp.                         | Air/Water heat pumps - evaporator temperature 1        |
| 00-076 Actual compressor ro-  | The current compressor speed is shown here (not acces- |
| tational speed (RPS)          | sible with all heat pumps)                             |
| 00-088 Flow temperature pas-  | Flow temperature for passive cooling                   |
| sive cooling (TPV)            |                                                        |
| 02-080 Operating cycles       | Display of the absolute heat pump switching cycles     |
| 02-081 Operating hours        | Display of the absolute heat pump operating hours      |
| 21-002 Flow rate heat sink    | Current flow rate in the heat use system               |
| 21 000 Flow wate best source  | Current flow rate in the heat source system (only for  |
|                               | heat source brine or water)                            |
| 23-001 Heating energy         | Display of the absolute used energy in kWh             |
| 23-004 De-icing energy        | Display of the absolute used energy in kWh             |
| 23-005 Cooling energy         | Display of the absolute used energy in kWh             |
| 23-066 Hot water energy       | Display of the absolute used energy in kWh             |
| 23-010 Heating energy         | Display of the absolute used energy in MWh             |
| 23-011 De-icing energy        | Display of the absolute used energy in MWh             |
| 23-012 Cooling energy         | Display of the absolute used energy in MWh             |
| 23-013 Hot water energy       | Display of the absolute used energy in MWh             |

### 8.3 Relay test

The output status can be seen in the relay test.

| Output status                                    | Description |
|--------------------------------------------------|-------------|
| 01-022 Heat generator pump                       | 0 100%      |
| 01-076 Setpoint rotational speed compres-<br>sor | 0 100%      |
| 01-077 Heat source pump/fan                      | 0 100%      |

### 8.4 De-icing start manual

For heat pumps with air as the heat source (Air/Water heat pump), a de-icing fixture is integrated which de-ices the evaporator at low outside temperatures. This function can be started manually if the evaporator is very iced up.

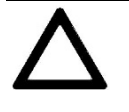

**ONLY start this function after a de-icing malfunction or when instructed by authorised personnel.** Frequent starting can lead to damage to the heat pump function.

- 1. Press the adjustment knob in the main display > the main menu appears
- Select the heat pump by turning the adjustment knob and confirm by pressing the knob. > the temperature image for the heat pump appears.
- **3.** In heat pump temperature image, select the heat pump menu by **pressing** the adjustment knob.
- **4.** By **turning** the adjustment knob, select **Operation mode selection** in the heat pump menu and confirm this by **pressing** the knob.
- By turning the adjustment knob, select Manual start de-icing and confirm this by pressing the knob.
- Set the de-icing mode by turning the settings knob and store by pressing, > repeated pressing of the ESC knob returns to main display.

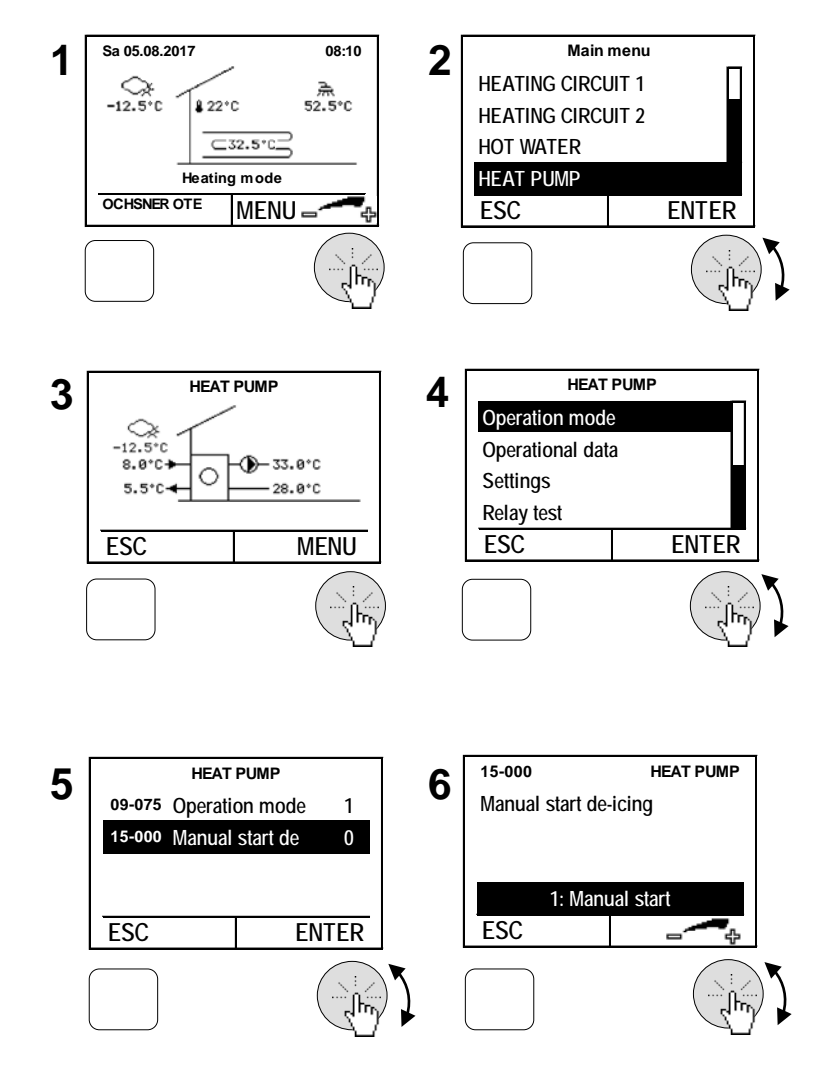

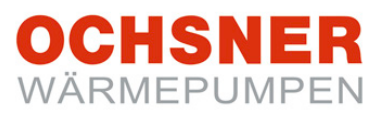

### 9 Auxiliary heater

An auxiliary heater (electro, oil or gas furnace) can be integrated into the heat pump system. The auxiliary heater operation mode is set as follows:

| Operation se-<br>lection  | Description                                                                                                    |
|---------------------------|----------------------------------------------------------------------------------------------------|
| 0: Off                    | Auxiliary heater OFF (Auxiliary heater is then not available for charging support (apart from frost protection/de-icing support))                                                                                                    |
| 1: Automatic              | The auxiliary heater operates in automatic mode. Dependent on the heat demand, the heat pump will be automatically switched on and off. (recommended setting, switch in occurs only when the heat pump cannot manage alone)            |
| 4: Manual<br>mode heating | Auxiliary heater heats to a fixed flow set temperature (09-020).<br><b>Attention:</b> This setting can lead to increased heating costs and should as<br>a rule only be used for short periods for commissioning/testing purpos-<br>es. |

- 1. Press the adjustment knob in the main display > the main menu appears
- Select the auxiliary heater by turning the adjustment knob and confirm by pressing the knob. > the temperature image for the auxiliary heater appears.
- **3.** In auxiliary heater temperature image, select the auxiliary heater menu by **pressing** the adjustment knob.
- **4.** By **turning** the adjustment knob, select *Operation mode selection* in the auxiliary heater menu and confirm this by **pressing** the knob.
- Confirm the *operation mode heat generator* by pressing the adjustment knob
- Set the operation mode by turning the settings knob and store by pressing, > repeated pressing of the ESC knob returns to main display.

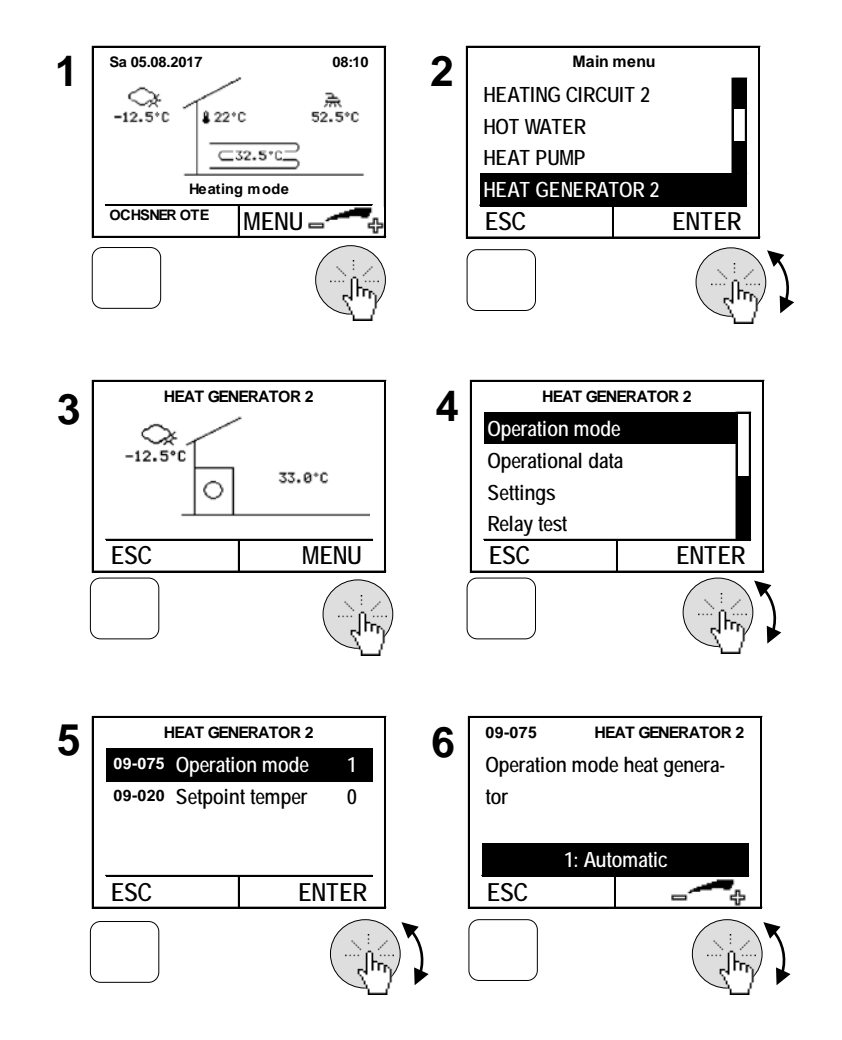

## OCHSNER WÄRMEPUMPEN

### 9.1 Temperature image

The auxiliary heater temperature image gives an overview of the conditions and temperatures.

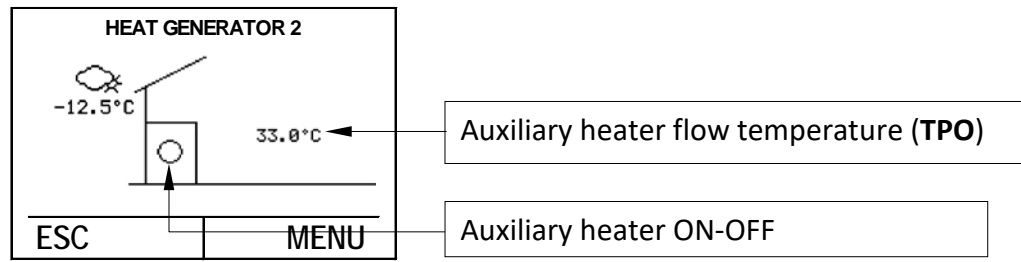

### 9.2 Operational data

| Operational data             | Description                                               |
|------------------------------|-----------------------------------------------------------|
| 02-053 Status heat generator |                                                           |
|                              |                                                           |
| 1 = Heating mode             | Auxiliary heater switched on                              |
| 2 = Lead time heating mode   | Switch off via utility                                    |
| 3 = Externally blocked       |                                                           |
| 21 = TWVmax switch-off       | Flow temperature too high TWV                             |
| 22 = TWVset switch-off       | Switching hysteresis in manual operation exceeded         |
| 26 = Bivalent switch-off     | Auxiliary heater in demand, is blocked however            |
| 28 = Minimum off time        | Demand for heat, but stand-still period active            |
| 29 = Minimum run time        | No more heat demand, minimum running time active          |
| 00-007 TWV temperature (flow | Temperature at the nearest auxiliary heater sensor        |
| temp.)                       | (buffer top (TPO) or in flow (TWV)                        |
| 02-080 Operating cycles      | Display of the absolute auxiliary heater switching cycles |
| 02-081 Operating hours       | Display of the absolute auxiliary heater operating hours  |
| 23-001 Heating energy kWh    |                                                           |
| 23-010 Heating energy MWh    |                                                           |

### 9.3 Relay test

The output status can be seen in the relay test.

| Output status            | Description |
|--------------------------|-------------|
| 01-040 Auxiliary heating | 0 100%      |

## 10 Heat distribution / heat manager

The temperature image of the heat distributor gives information on the current system flow temperature.

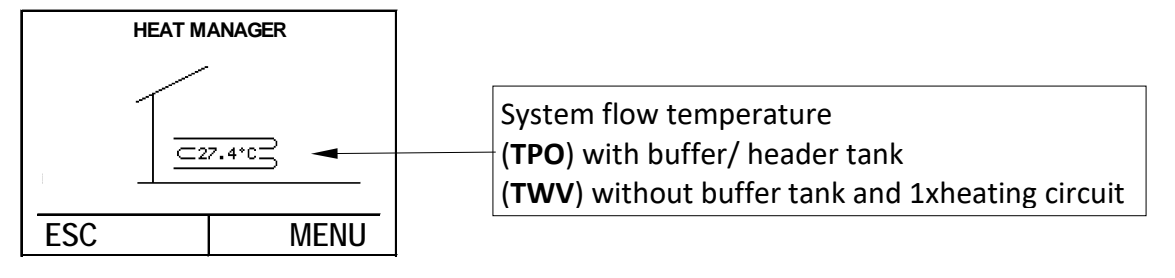

### System temperature call up:

- 1. Press the adjustment knob in the main display > the main menu appears
- Select the desired menu by turning the adjustment knob and confirm by pressing the knob. The temperature image for the selected menu appears
- **3.** The current values are displayed in the temperature image

 $\rightarrow$  see temperature images; select the menu by **pressing** the adjustment knob.

- By turning the adjustment knob, select Setpoint and actual values in the submenu and confirm this by pressing the knob.
- Call up data and by repeated pressing of the ESC – knob you return to the main display.

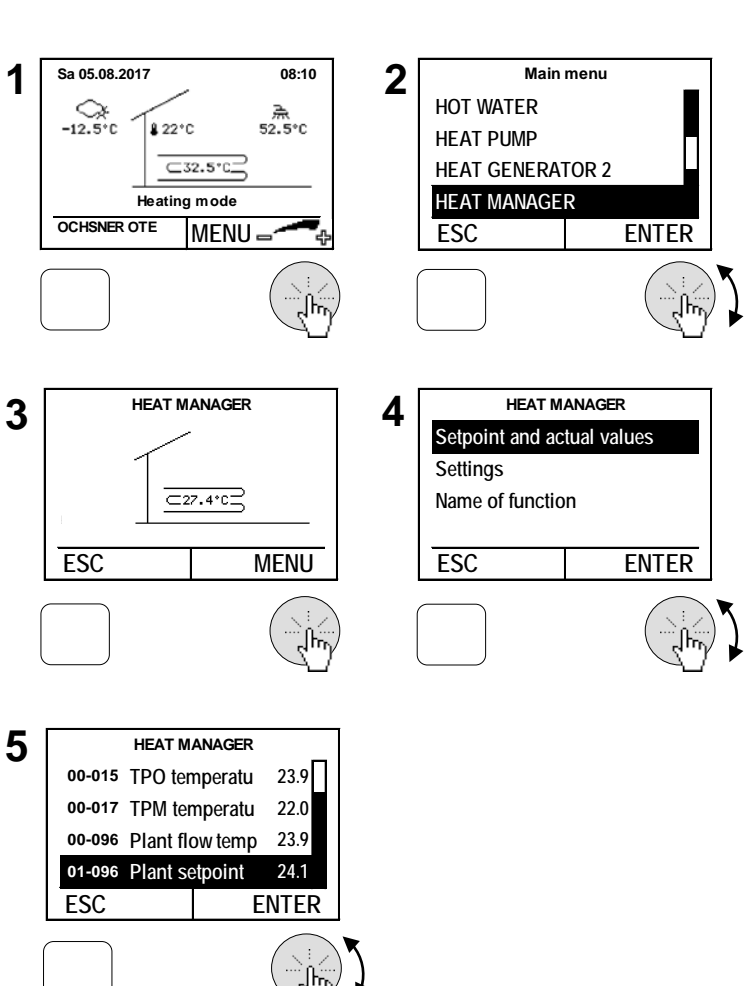

### 11 Cascade manager

The cascade manager is necessary when several heat pumps are used in a heating system (cascading). If required, please contact the OCHSNER customer service or your nearest OCHSNER system partner

### 12 Photovoltaic-Energy own consumption

You can ideally use available energy from your photovoltaic system (if installed) with your OCHSNER heat pump. For this you need a switching contact of the photovoltaic system, which gives the heat pump control OTE the signal "energy available".

The heat pump can then use the available energy to heat up the buffer tank, the hot water tank or the whole building in order to use this as an energy/heat store (the same holds for cooling operation - charging possible at low temperatures). The thermal energy storage has at present a far greater potential than electrical storage (accumulators). You can thus optimise the energy consumption simply and thus significantly increase the efficiency of the complete system.

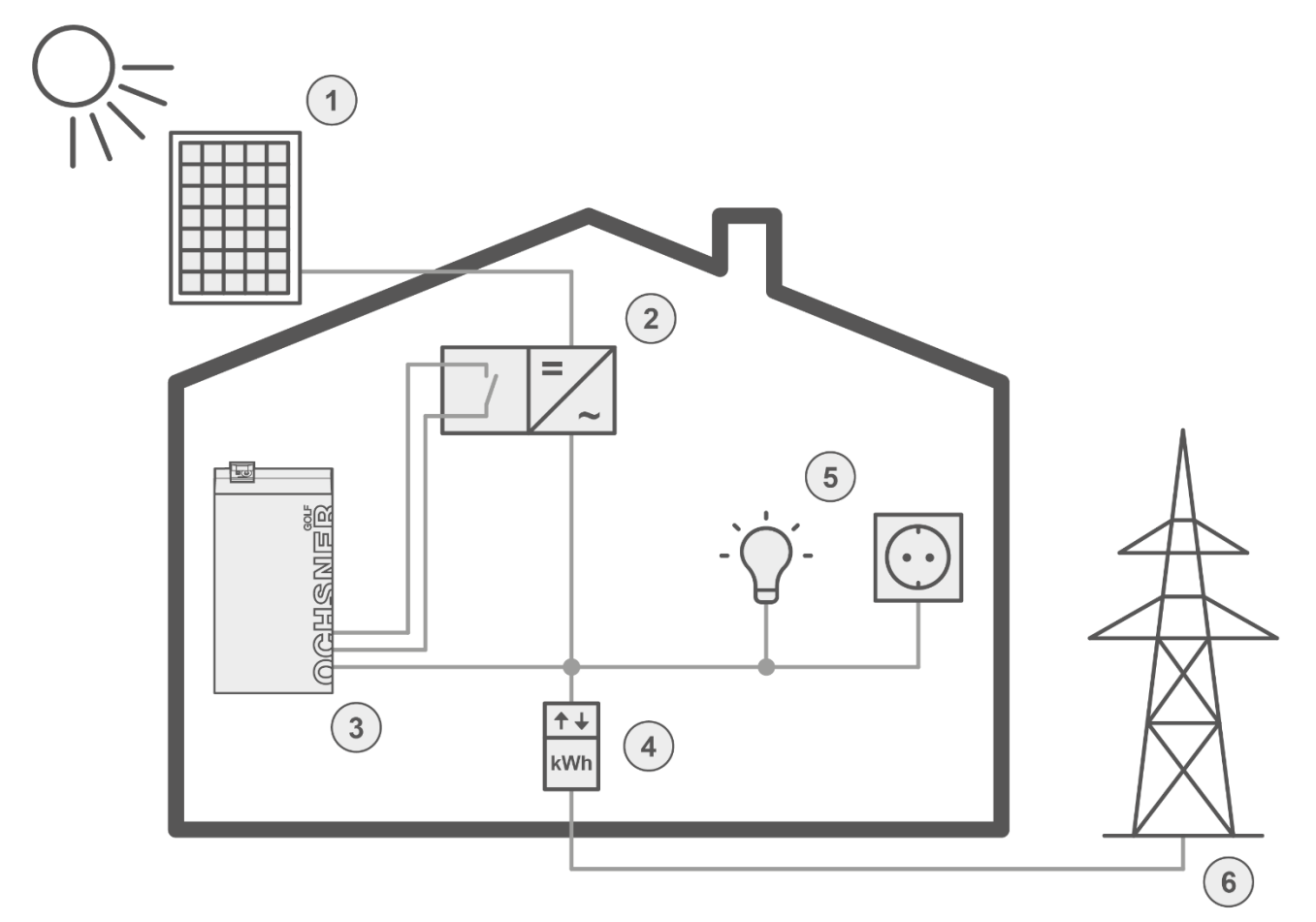

- 1) Photovoltaic modules
- 2) Inverter (with switching contact)
- 3) Heat pump (with OTE control)
- 4) Meter (current draw or feed)
- 5) Electrical consumers
- 6) Public grid

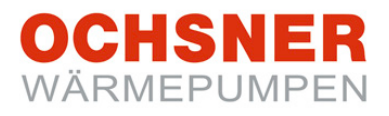

The following possibilities can be individually combined, in order to store photo voltaic energy in the form of thermal energy.

- Hot water heating to an increased set value
- Excess heating circuit overheating (increased flow temperature in heating operation resp. decreased flow temperature in cooling operation)
- Increased heating set value (fixed buffer set value)
- Decreased cooling set value (fixed buffer set value)
- Automatic recognition of summer operation (the buffer is not heated during summer, only the hot water charging to set value resp. cooling to a decreased set value (if this is set correspondingly in your system) takes place).

If you wish to use this function, please contact your OCHSNER customer service or your nearest OCHSNER system partner.

### 13 Smart-Grid-Function (to BWP)

The Smart Grid Function is a defined standard (SG-Ready) from the Bundesverband Wärmepumpe (BWP, Federal Heat Pump Association), which allows the heat pump to be correspondingly controlled in an intelligent electric grid - a Smart Grid (SG). With this function, subsidised tariffs for heat pumps can be used in the electricity grids of the future. Such tariffs

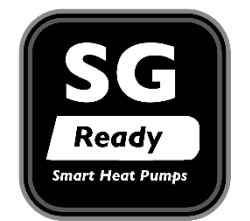

are derived from surplus electricity which occur naturally when generated by renewable sources such as wind and solar energy. Smart Grids serve as peak balancers, Smart Grid capable heat pumps will then be switched with priority when surplus electricity is available cheaply. They then store the surplus energy in the form of hot water (or in cooling operation in the form of cold water).

If you have a corresponding Smart Grid tariff, or wish to conclude one, please contact your nearest OCHSNER system partner.

### 14 Building Management

There is the possibility to transfer the heating/cooling set value from a building management system to the heat pump control. This set value can be transferred by means of a 0-10V DC signal and a switching contact for heating/cooling. The control can furthermore send certain operational conditions to the building management system (e.g.: Heat pump running, heat pump in cooling operation. If you wish to use this function, please contact your nearest OCHSNER system partner.

### **15 Service-Report**

#### 15.1 Setting date and time

#### Settings procedure:

- 1. Press the adjustment knob in the main display > the main menu appears
- 2. Select the Service Report by turning the adjustment knob and confirm by pressing the knob.
- **3.** By **turning** the adjustment knob, select **Settings** in the Service Report menu and confirm this by **pressing** the knob.
- Select *Time* by pressing the adjustment knob
- **5.** Set the time of day by **turning** the adjustment knob and store this by **pressing**.
- **6.** > By repeated **pressing** of the ESC knob you return to the main display.

✤ The date can be set in the same way.

The automatic Summer-Winter time switch-over takes place on the last Sunday in October and on the last Sunday in March. By installing a room terminal with touch display, the time of day can be automatically set on the OTE control. The date and time setting described here is then of no effect.

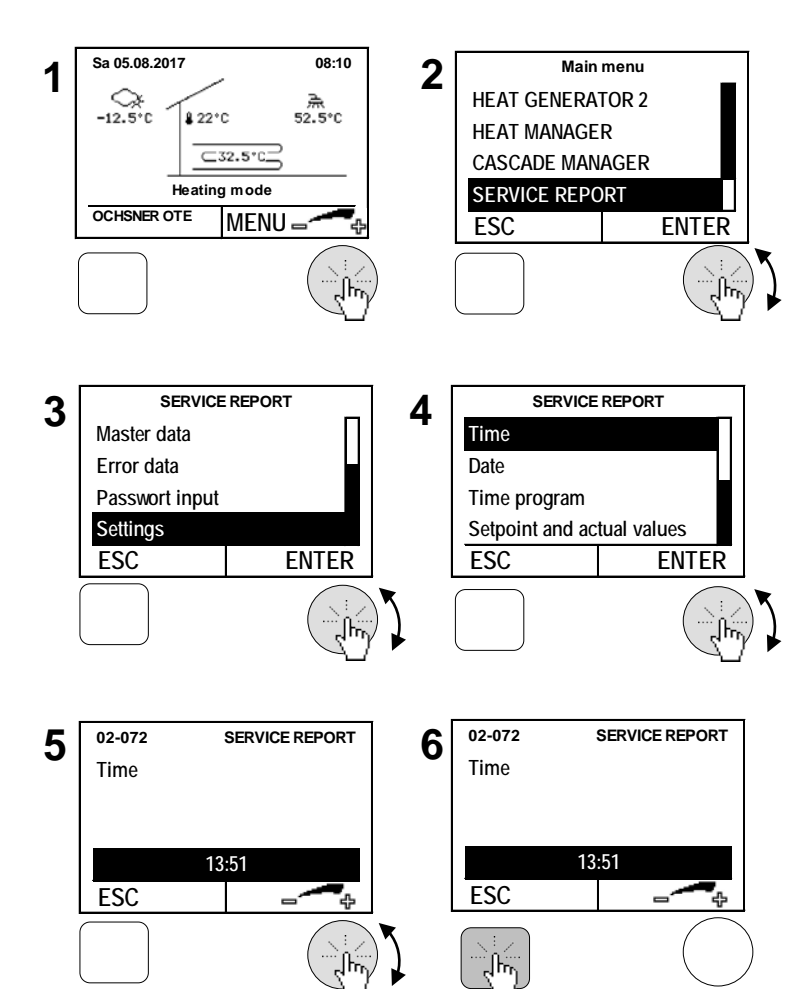

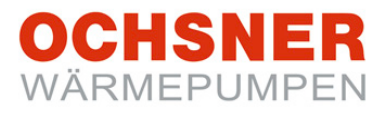

### 15.2 Set master data

The system user can set master data (texts) in the control. The following master data are settable:

- System owner's name
- Installer's name
- Planner's name

- 1. Press the adjustment knob in the main display > the main menu appears
- 2. Select the Service Report by turning the adjustment knob and confirm by pressing the knob.
- **3.** By **turning** the adjustment knob, select *Master Data* in the Service Report menu and confirm this by **pressing** the knob.
- By turning the adjustment knob, select *Plant operator* and confirm this by pressing the knob.
- 5. Delete text: Turn the adjustment knob anticlockwise until the delete sign "<" appears beside the text. Delete the text by pressing the knob. ESC - button to return
- Store by pressing the settings knob > repeated pressing of the ESC knob returns to main display.

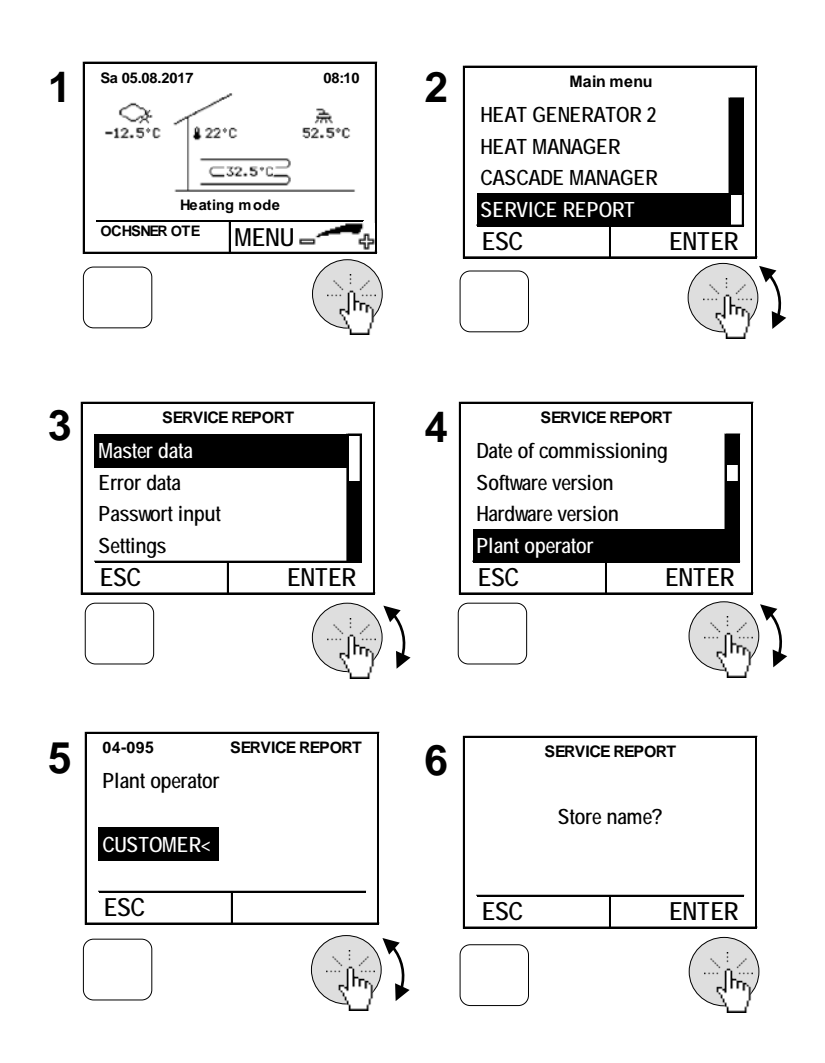

### 15.3 Floor screed heating programme

- Starting the floor screed heating programme The heating circuit pump is switched on at the start. The flow temperature is read after 5 minutes. The measured value is stored as the start and end temperature set value.
- 2. Heating up phase

The flow set value increases in the heat up phase with a settable ramp up. The set value is increased every hour, as long as the current value has reached the set value within this hour. If the set value has not been reached, this will be increased by the value set when the current value has reached the set value.

3. Equilibrium phase

Once the set maximum temperature has been reached, the set value remains in the equilibrium phase for the time set.

4. Cooling off phase

After the equilibrium phase the flow temperature sinks with the set downwards ramp until the set value of the original start value has been reached.

5. Termination of the floor screed heat up programme

The heat up programme can be terminated manually at any time. It will be automatically terminated once the stored start and end set temperatures have been reached or after the set time program (04-068). At the latest, however, after 30 days (adjustable).

#### What to do if the power fails:

<u>Heating up phase</u>: If there is a power failure during the heat up phase, the programme always restarts, the original start value is retained.

<u>Equilibrium phase</u>: If there is a power failure during the equilibrium phase, the maximum temperature is kept and the outage-time added to the equilibrium phase.

<u>Cooling off phase</u>: If there is a power failure during the cooling off phase, the current flow temperature is measured and from there onwards reduced on the set ramp down. Only one heating circuit per control can be started to heat up the floor screed. The floor screed heat up takes place via a ramp-up/ramp-down function with increasing and decreasing flow temperature.

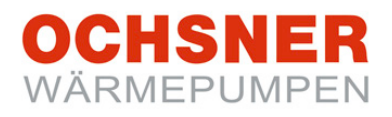

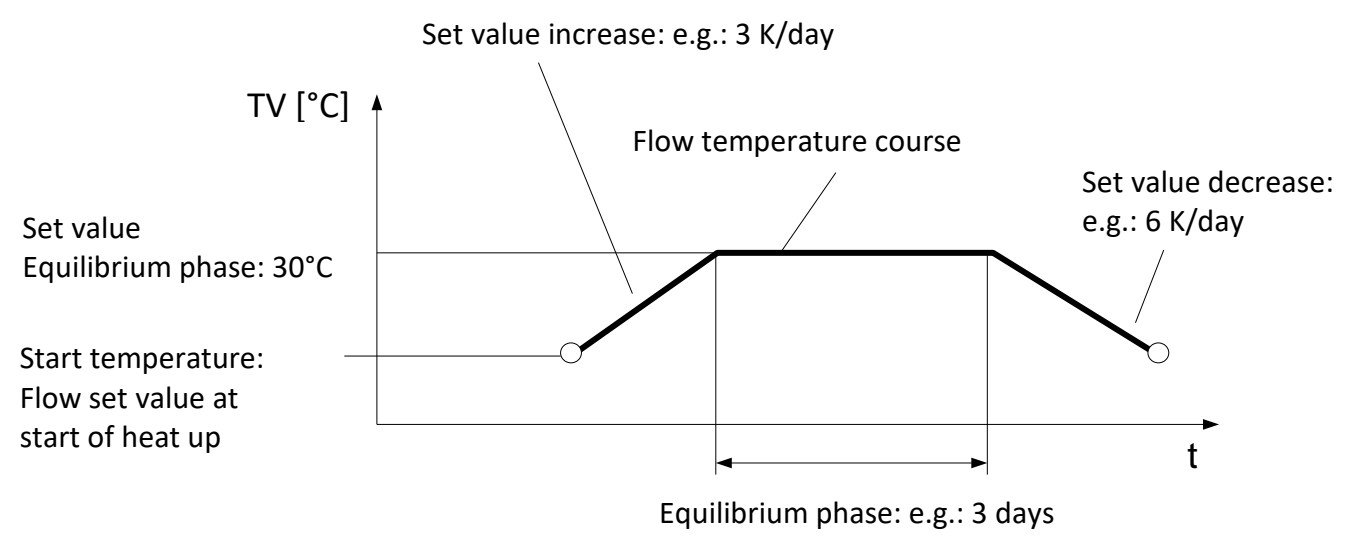

Fig. 12: Flow temperature course for floor screed heat up

The settings for set value increase or equilibrium phase must be adjusted by a professional partner after consultation with the floor screed professional! Incorrect settings can lead to damage to the floor screed. OCHSNER accepts no liability for this!

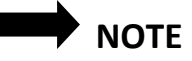

Heating up the floor screed with heat pumps is **NOT** permitted for earth-coupled systems (heat pumps type GMSW or GMDW). Due to the heating up, above average amounts of energy could be extracted from the ground, which could lead to sustained damage to the whole heat pump heating system. **OCHSNER accepts no liability for this!** 

### 15.4 Start the programme

### Settings procedure:

- 1. Press the adjustment knob in the main display > the main menu appears
- 2. Select the Service Report by turning the adjustment knob and confirm by pressing the knob.
- **3.** By **turning** the adjustment knob, select *Settings* in the Service Report menu and confirm this by **pressing** the knob.
- By turning the adjustment knob, select Configuration and confirm this by pressing the knob.
- By turning the adjustment knob, select Drying program mode and confirm this by pressing the knob.
- Select each heating circuit by turning the settings knob and store by pressing, > repeated pressing of the ESC knob returns to main display.

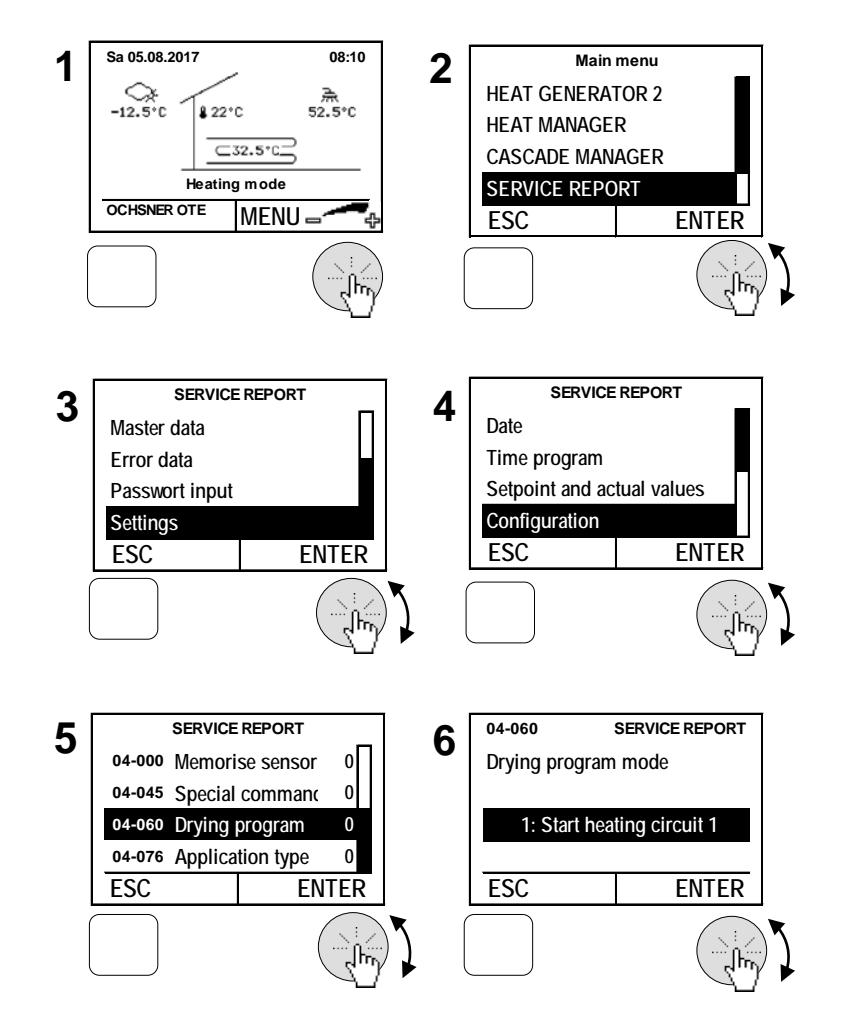

Only ONE heating circuit can be started at any time in drying mode.

During the heating up phase, the following operational status will be displayed:

- 16: Heat up phase drying program
- 17: Equilibrium phase drying program
- 18: Cooling off phase drying program
- 19: Drying program terminated

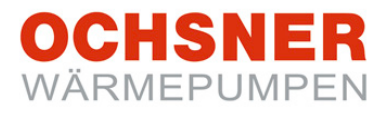

### 16 Error reports

Error reports will only be displayed on the master control unit. Via the ESC knob, "**INFO**" and an error text appear (see Fig. 13).

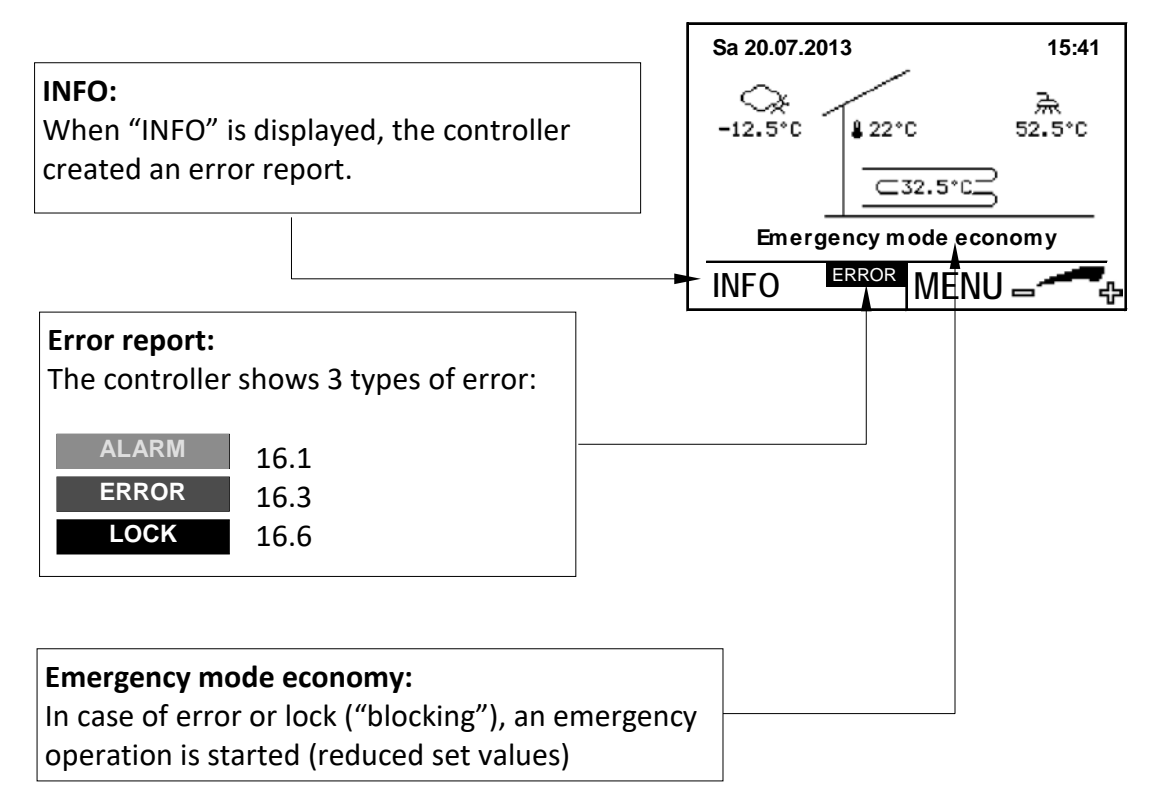

Fig. 13: Overview of error reports

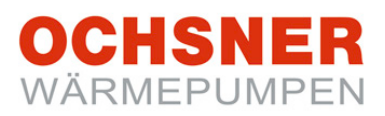

### 16.1 ALARM

The report ALARM appears when a sensor is defect. (Exception: Breakage of safety-related sensors  $\rightarrow$  Report "ERROR" / "LOCK"

A substitute value is made. The heat pump continues in emergency mode.

### 16.2 Procedure by ALARM

Contact your contractual partner and arrange for the sensor to be replaced.

#### **Example hot water sensor defect:**

- **1. Press** the ESC knob in the main display > the alarm menu appears.
- **2.** The error number as well as the defective sensor is displayed in the alarm menu.

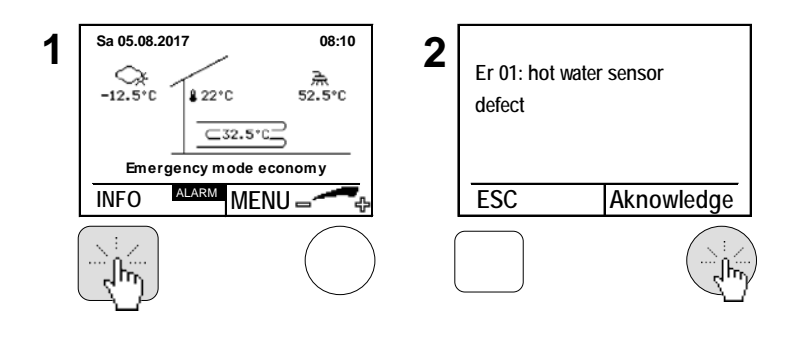

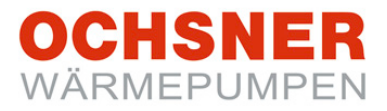

### 16.3 ERROR

The ERROR report appears when the heat pump is switched off via a **safety device / safety function.** In ERROR cases, the system changes to "emergency operation - reduced". The system is controlled at reduced temperatures (heating and warm water) and the additional heat generators (electro auxiliary, furnace) take over the heating (if installed).

**Emergency mode economy**: The set value for heating will be reduced by 7°C; the set value for hot water to 35°C.

NOTE

The heat pump restarts automatically when the safety device releases the heat pump (error no longer in system).

Following malfunction repair measures are possible:

- 2 Automatic acknowledgement
- 3 Manual acknowledgement

The manual acknowledgement only leads to a heat pump restart when the error is **no longer** present at the safety device.

#### 16.4 Procedure by ERROR

Contact your contractual partner and try to acknowledge the error. If the error is no longer present after acknowledgement, the heat pump restarts and the additional heat generators turn off.

### **Example of error acknowledgement:**

- **1. Press** the ESC knob in the main display > the error menu appears.
- The error number as well as the error are displayed in the error menu. The error can be acknowledged by pressing the settings knob > repeated pressing of the ESC knob returns to main display.

| 1 | Sa 20.07.2 | 013          | 15:41  | 2                       |                 |                                         |
|---|------------|--------------|--------|-------------------------|-----------------|-----------------------------------------|
| • |            |              | 2      | Er 30: Phase monitoring |                 |                                         |
|   | -12.5°C    | \$ 22°C      | 52.5°C |                         | Starting curren | t limiter                               |
|   |            | ⊂32.5*0      | Ū.     |                         | >Phase error/r  | otation                                 |
|   | Emer       | gency mode e | conomy |                         | >Check EVU s    | w itch                                  |
|   | INFO       | error MEI    | VU =   |                         | ESC             | Aknowledge                              |
|   |            |              |        | )                       |                 | ( ) ( ) ( ) ( ) ( ) ( ) ( ) ( ) ( ) ( ) |

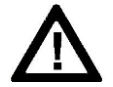

Remedying the ERROR reports may only be carried out by OCHSNER authorised installers! Before beginning work on the heat pump, it must be switched off on all poles from the power supply and protected against switching back on! Incorrect changes to settings by third parties will delete all warranty and guarantee claims.

### 16.5 Error table

| Code | Malfunc-<br>tion store<br>code | Error description                             | Possible cause/ remedy                                                                                                    |  |
|------|--------------------------------|-----------------------------------------------|----------------------------------------------------------------------------------------------------|--|
| 115  |                                | Er 01: Hot water sensor defect                | Replace sensor                                                                                                    |  |
| 116  |                                | Er 10: Outside sensor de-<br>fect             | Replace sensor                                                                                                    |  |
| 117  |                                | Er 14: Mixer sensor defect                    | Replace sensor                                                                                                    |  |
| 124  |                                | Er 20: TWR sensor defect                      | Replace sensor                                                                                                    |  |
| 120  |                                | Er 22: Switch-off sensor<br>TPM or TWR defect | Replace sensor                                                                                                    |  |
| 136  |                                | Er 23: TPV sensor defect                      | Replace sensor                                                                                                    |  |
| 118  |                                | Er 24: Buffer sensor defect                   | Replace sensor                                                                                                    |  |
| 114  |                                | Er 29: TWV sensor defect                      | Replace sensor                                                                                                    |  |
| 11   | 11                             | Er 30: Phase monitor                          | Check power supply                                                                                                    |  |
| 134  |                                | Er 32: THG sensor defect                      | Replace sensor                                                                                                    |  |
| 138  |                                | Er 33: High pressure sensor defect            | Check sensor                                                                                                    |  |
| 137  |                                | Er 34: Low pressure sensor defect             | Check sensor                                                                                                    |  |
| 5    | 5                              | Er 36: High pressure                          | Insufficient heat distribution, circulation<br>pump defect, valve closed / air in the<br>system,<br>Check the hydraulics                             |  |
| 18   | 18                             | Er 37: Low pressure                           | Heat source insufficient, not enough re-<br>frigerant, expansion valve<br>Check the refrigerant circuit (OCHSNER)                                    |  |
| 16   | 16                             | Er 38: Hot gas                                | Expansion valve, insufficient refrigerant,<br>set value too high<br>Check the refrigerant circuit (OCHSNER)                                          |  |
| 10   | 10                             | Er 39: Motor protection compressor            | Motor protection relay, Phase er-<br>ror/overload, heat source temperature<br>too high<br>Check the compressor in refrigerant cir-<br>cuit (OCHSNER) |  |
| 8    | 8                              | Er 42: Frost protection in heat use system    | Insufficient heat distribution, circulation<br>pump defect, valve closed / air in the<br>system, check the buffer pump or the<br>hydraulics          |  |

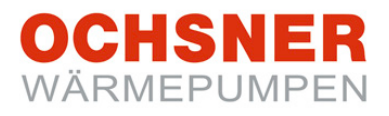

| Code | Malfunc-<br>tion store<br>code | Error description                          | Possible cause/ remedy                                                                                                    |
|------|--------------------------------|--------------------------------------------|----------------------------------------------------------------------------------------------------|
|      |                                | Er 46: TSG sensor defect                   | Replace sensor                                                                                                    |
| 9    | 9                              | Er 47: De-icing malfunction                | Insufficient de-icing energy<br>Evaporator/Sensor<br>Check the refrigerant circuit (OCHSNER)                                                                                 |
| 129  | 129                            | Er 48: TQE sen-<br>sor/evaporator 1 defect | Replace sensor                                                                                                    |
| 130  | 130                            | Er 49: TQA sen-<br>sor/evaporator 2 defect | Replace sensor                                                                                                    |
| 12   | 12                             | Er 50: Expansion valve                     | Check the function of the EEV (OCHSNER)                                                                                                    |
| 1    | 1                              | Er 56: Flow rate heat<br>source            | Insufficient heat source energy, heat<br>source pump/filter<br>insufficient flow rate at heat source                                                                         |
| 2    | 2                              | Er 57: Frost protection of heat source     | Insufficient heat source energy, heat<br>source temperature too low,<br>check heat source, check heat source<br>pump/filter, clean water filter, ground<br>water pump defect |
| 3    | 3                              | Er 58: Motor protection heat source        | Check motor protection, check wiring<br>to motor, motor protection relay,<br>phase defect/overload, thermo-contact                                                           |
| 143  | 143                            | Er 59: Sensor breakage<br>TWV + TWR        | Check sensor                                                                                                    |
| 144  | 144                            | Er 60: Sensor breakage<br>TQA + TQE        | Check sensor                                                                                                    |
| 42   | 42                             | Er 71: Bus malfunction, room remote unit   | Check eBus wiring                                                                                                    |
| 30   | 30                             | Er 80: Address WEZ 1                       | Check addressing                                                                                                    |
| 31   | 31                             | Er 81: Address WEZ 2                       | Check addressing                                                                                                    |
| 32   | 32                             | Er 82: Address WEZ 3                       | Check addressing                                                                                                    |
| 33   | 33                             | Er 83: Address WEZ 4                       | Check addressing                                                                                                    |
| 34   | 34                             | Er 84: Address WEZ 5                       | Check addressing                                                                                                    |
| 35   | 35                             | Er 85: Address WEZ 6                       | Check addressing                                                                                                    |
| 36   | 36                             | Er 86: Address WEZ 7                       | Check addressing                                                                                                    |
| 37   | 37                             | Er 87: Address WEZ 8                       | Check addressing                                                                                                    |

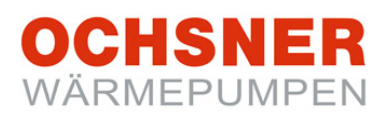

| Code | Malfunc-<br>tion store<br>code | Error description                                           | Possible cause/ remedy                                                                                                    |
|------|--------------------------------|-------------------------------------------------------------|----------------------------------------------------------------------------------------------------|
| 20   | 20                             | Er 91: Flow rate in heat use system                         | Water pressure too low, circulation<br>pump defect, valve closed/air in sys-<br>tem, check hydraulics                                                      |
| 21   | 21                             | Er 90: Overheating                                          | Check the refrigerant circuit (OCHSNER)                                                                                                    |
| 98   | 98                             | Er 98: Electrical heating rod is only heat generator!       | Check the heat pump operation selec-<br>tion (see Section8)                                                                                                |
| 104  | 104                            | Er104: Buzzer malfunction heat pump                         | OCHSNER customer service                                                                                                    |
| 108  | 108                            | Er108: Communication malfunction outside unit               | Only for Air Basic - check wiring                                                                                                    |
| 109  | 109                            | Er109: Compressor over-<br>heating                          | Only for Air Basic - automatic acknowl-<br>edgement                                                                                                    |
| 100  | 100                            | Er 200: Condensation tem-<br>perature too low               | Check the refrigerant circuit (OCHSNER)                                                                                                    |
| 102  | 102                            | Er 202: Evaporation tem-<br>perature too low                | Check the refrigerant circuit (OCHSNER)                                                                                                    |
| 103  | 103                            | Er 203: Evaporation tem-<br>perature too high               | Check the refrigerant circuit (OCHSNER)                                                                                                    |
| 240  | 240                            | Er 240: OTE does not rec-<br>ognise Modbus circuit<br>board | OCHSNER customer service                                                                                                    |
| 241  | 241                            | Er 241: Modbus communi-<br>cation error                     | Only for Air Eagle - loss of voltage?<br>Check the wiring of the ModBus con-<br>nection from inside to outside unit<br>Otherwise, OCHSNER customer service |
| 242  | 242                            | Er 242: Communication malfunction CAN Bus                   | Only for Air Eagle - check the CAN Bus<br>and ModBus wiring (possible conse-<br>quential failure of Er241)<br>Otherwise, OCHSNER customer service          |

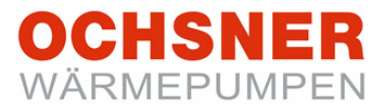

### 16.6 BLOCKING

In "BLOCKING" cases, the system changes to "emergency mode economy". The heat pump is switched off. The system is controlled at reduced temperatures (heating and warm water) and the additional heat generators (electro auxiliary, furnace) take over the heating (if installed). An automatic restart is only possible when blocking function is no longer active.

### 16.7 Procedure by BLOCKING

Contact your contractual partner and start (when desired) the "Emergency operation normal".

Sa 05.08.2017 08:10 2 1 1. Press the ESC knob in the main display > Er 49: TQA sensor -12.5°C the blocking menu appears. /π 52.5°C ₿ 22°C evaporator 2 defect ⊂32.5°C Emergency mode economy 2. The type of error which has led to the heat ESC Aknowledge INFO pump blocking will be displayed in the blocking menu. The emergency operation menu is selected by pressing the adjustment knob. 06-014 3 3. Set the operation mode by turning the set-Operating mode emergency service tings knob and store by pressing, > repeated pressing of the ESC knob returns to 1: Emergency mode economy main display. ESC ENTER

**1: Emergency operation reduced**: The set value for heating will be reduced by 7°C; the set value for hot water to 35°C.

**2: Emergency operation normal:** The set values are not reduced  $\rightarrow$  no reduction of temperatures.

**Attention:** These types of operation can lead to increased heating costs as the heat load is cover only by the additional heat generators (if installed).

### 17 Heat meter

The OTE control offers the possibility of recording the amount of heat the heat pump gives off. The recording takes place using the classic heat meter method. The temperature differential of the heat pump is continuously measured and the amount of heat calculated with the flow rate.

Prerequisite for reproducible heat amounts is the calibration of the EC-pumps, the hydraulic balance in the system as well as the correct installation of the flow sensors. This is to be carried out by the system partner/system installer in the course of commissioning.

The **annual performance factor (APF)** for electrically driven heat pumps is the result of the division of the amount of heat given off (displayed on the OTE) by the amount of electricity used (readable from the heat pump tariff meter)

$$APF = \frac{Q_{th(Heizperiode)}}{W_{el(Heizperiode)}}$$

The end customer is to be informed by the system installer that for the calculation of the APF to VDI 4650, normative values (comp. norm fuel consumption in cars) will be used. Using these normative values, today's comfort demands <u>will not be met!</u>

The **measured APF** is essentially dependent on <u>user behaviour</u> and other factors and is <u>less than</u> the **COP1** and the **APF as calculated to VDI 4650**<sup>2</sup>

<sup>&</sup>lt;sup>1</sup> COP = **C**oefficient **o**f **P**erformance: Heat pump's Performance factor, instantaneous value, COP  $\neq$  APF <sup>2</sup> VDI 4650: Policy which defines the calculation procedure for annual performance factors

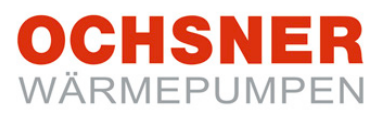

### Call up procedure:

- 1) **Press** the adjustment knob in the main display > the main menu appears
- 2) Select the heat pump by turning the adjustment knob and confirm by pressing the knob. > the temperature image for the auxiliary heater appears.
- In heat pump temperature image, select the heat pump menu by pressing the adjustment knob.
- 4) By turning the adjustment knob, select Operation selection in the heat pump menu and confirm this by pressing the knob.
- 5) The amount of heat can be called up:
  - a) Heating energy
  - b) De-icing energy
  - c) Cooling energy
  - d) Hot water energy

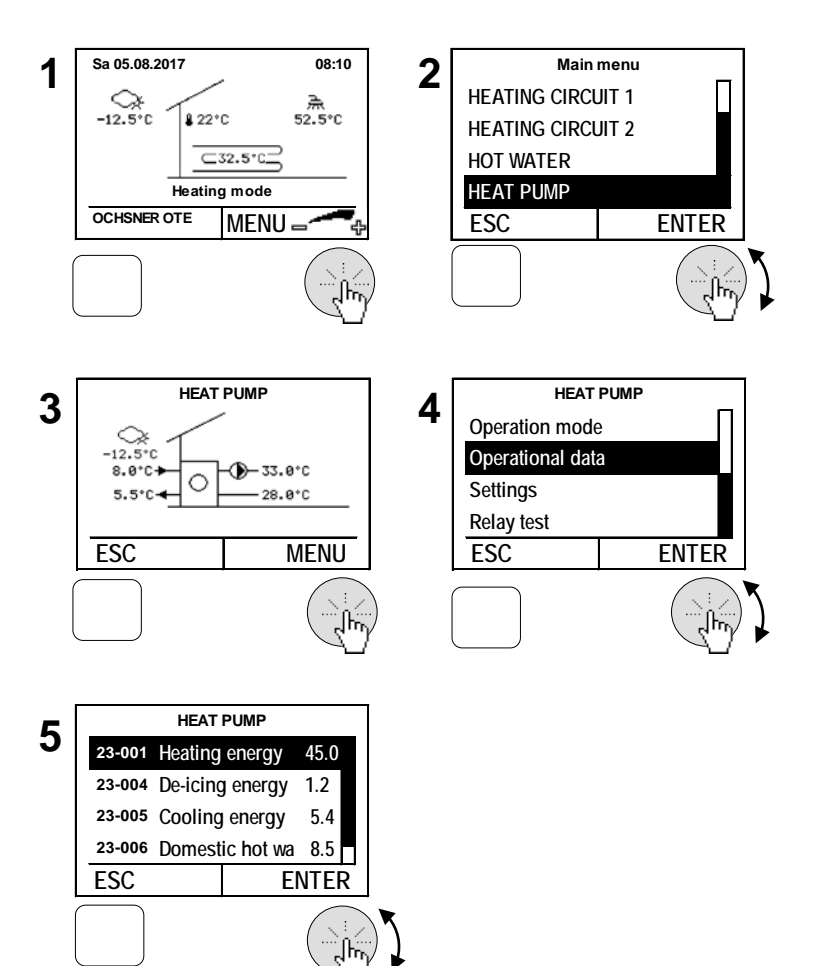

### 18 Annex

### 18.1 Technical Data Control

| Description                          | Data OTE3 (SE6024WPC)                                | Data OTE4 (SE6034WPC) |  |  |
|--------------------------------------|------------------------------------------------------|-----------------------|--|--|
| Operational voltage                  | ~ 230 V (AC) ± 10%, 50 Hz                            |                       |  |  |
| Current draw stand-by                | < 11W                                                | 5W                    |  |  |
| Maximum current draw                 | max. 16 W                                            | max. 15W              |  |  |
| Measurement circuit voltage          | 24V                                                  |                       |  |  |
| Ambient temperature in operation     | 0°C to 50°C                                          | 0°C to 50°C           |  |  |
| Ambient temperature storage          | -20°C to 60°C                                        | -20°C to 60°C         |  |  |
| Humidity in operation                | max. 85% relative humidity, not condensing           |                       |  |  |
| Sensor wiring, length, cross section | max. 100m, min. 0,75mm <sup>2</sup>                  |                       |  |  |
| eBus:                                |                                                      |                       |  |  |
| • Bus wiring, length, cross section  | 2-wire Bus, twisted, max. 50m, min. 1mm <sup>2</sup> |                       |  |  |
| Loading                              | 24V; max. 80mA (constant current)                    |                       |  |  |
| Switching rating outputs (relays)    | ~230 VAC 6(2) A, 50 Hz                               |                       |  |  |
| Set value input                      | 0 to10 VDC, non-floating, current max. 10mA          |                       |  |  |
| Power reserve timer                  | Ca. 300 days                                         | Ca. 200 days          |  |  |
| Dimensions of the control (HxWxD)    | 320 mm x 150 mm x 61 mm                              |                       |  |  |

### 18.2 Temperature sensor

All control temperature sensors have the same characteristic NTC 5000 $\Omega$  at 25°C (see Table).

| Temp | Resistance | Temp | Resistance | Temp | Resistance | Temp | Resistance |
|------|------------|------|------------|------|------------|------|------------|
| [°C] | [Ω]        | [°C] | [Ω]        | [°C] | [Ω]        | [°C] | [Ω]        |
| -20  | 48322.7    | 8    | 10949.6    | 30   | 4029.2     | 58   | 1339.6     |
| -18  | 43071.6    | 10   | 9942.9     | 32   | 3702.3     | 60   | 1246.2     |
| -16  | 38447.9    | 12   | 9039.2     | 34   | 3405.3     | 62   | 1160.2     |
| -14  | 34370.5    | 14   | 8227.2     | 36   | 3135.1     | 64   | 1081.0     |
| -12  | 30769.4    | 15   | 7852.3     | 38   | 2889.1     | 65   | 1043.7     |
| -10  | 27584.4    | 16   | 7496.6     | 40   | 2664.8     | 66   | 1008.0     |
| -8   | 24763.2    | 17   | 7159.0     | 42   | 2460.2     | 67   | 973.6      |
| -7   | 23474.8    | 18   | 6838.4     | 43   | 2364.7     | 68   | 940.5      |
| -6   | 22260.9    | 19   | 6534.0     | 44   | 2273.4     | 69   | 908.8      |
| -4   | 20038.1    | 20   | 6244.9     | 46   | 2102.6     | 70   | 878.3      |
| -2   | 18061.0    | 21   | 5970.1     | 48   | 1946.3     | 71   | 848.9      |
| 0    | 16300.0    | 22   | 5709.0     | 50   | 1803.2     | 72   | 820.7      |
| 2    | 14729.4    | 24   | 5224.6     | 52   | 1672.1     | 74   | 767.5      |
| 4    | 13326.8    | 26   | 4786.3     | 54   | 1551.7     | 76   | 718.2      |
| 6    | 12072.6    | 28   | 4389.2     | 56   | 1441.2     | 78   | 672.6      |

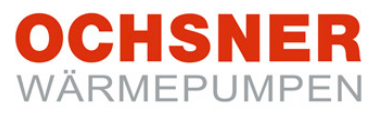

Notes:

### OCHSNER WÄRMEPUMPEN

### We reserve the right to change technical data without notice!

This instruction describes appliances which are not always in the scope of supply in series. Therefore deviations to your heat pump are quite possible.

| System installer  |
|-------------------|
| Company:          |
| Address:          |
|                   |
|                   |
| Tel.:             |
| Service engineer: |
|                   |

#### OCHSNER

Wärmepumpen GmbH Austria (Company book) Krackowizerstraße 4 A-4020 Linz kontakt@ochsner.at www.ochsner.com

#### OCHSNER

Ochsner Wärmepumpen GmbH Germany D-60314 Frankfurt a.M. Riederhofstraße 27 Hotline for System partner: +49 (0) 1805832840 Customer service hotline +49 (0) 69 256694-495 kontakt@ochsner.de www.ochsner.com

#### OCHSNER

Wärmepumpen GmbH Switzerland CH-8001 Zürich Uraniastrasse 18 Customer service hotline +41 (0) 800 100 911 kontakt@ochsner.com www.ochsner.com

#### **Central works**

Ochsner-Straße 1 A-3350 Haag Hotline for System partner: +43 (0) 820 201020 Customer service hotline +43 (0) 5 04245-499 kontakt@ochsner.at www.ochsner.com

#### OCHSNER East

PL 31-302 Kraków ul. Pod Fortem Nr. 19 Tel: +48 (0) 12 4214527 – 0 kontakt@ochsner.pl www.ochsner.pl